# 用戶使用手冊

iFLYTEK AINOTE Air2

# 第一章 快速開始

1 電源鍵

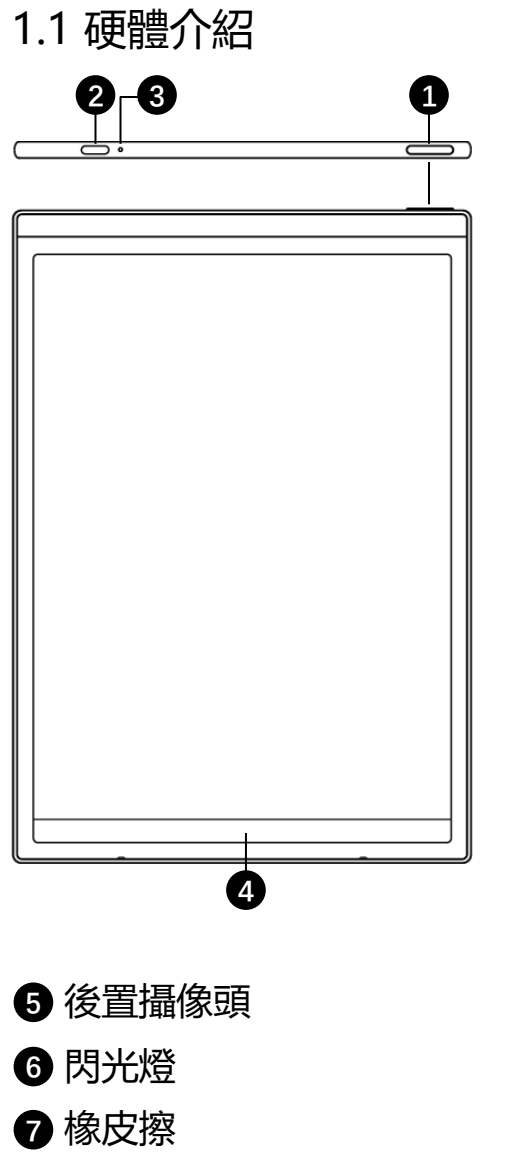

關機/重啟:長按此鍵3秒,螢幕顯示關機/重啟對話方塊
\*注意:長按電源開關鍵8秒,可強制關機。
2 USB Type-C
3 充電指示燈
\*充電時,充電指示燈點亮,紅色表示未充滿,綠色表示已充滿
④ 靈動條
\*按住左下角圖示向右滑動,打開【Open Chat】介面進行問 後住中間區域向右滑動,支援進入快速翻頁模式

\*按住右下角按鈕向左滑動,快速創建便簽

開機:長按此鍵3秒即可啟動智慧辦公本。

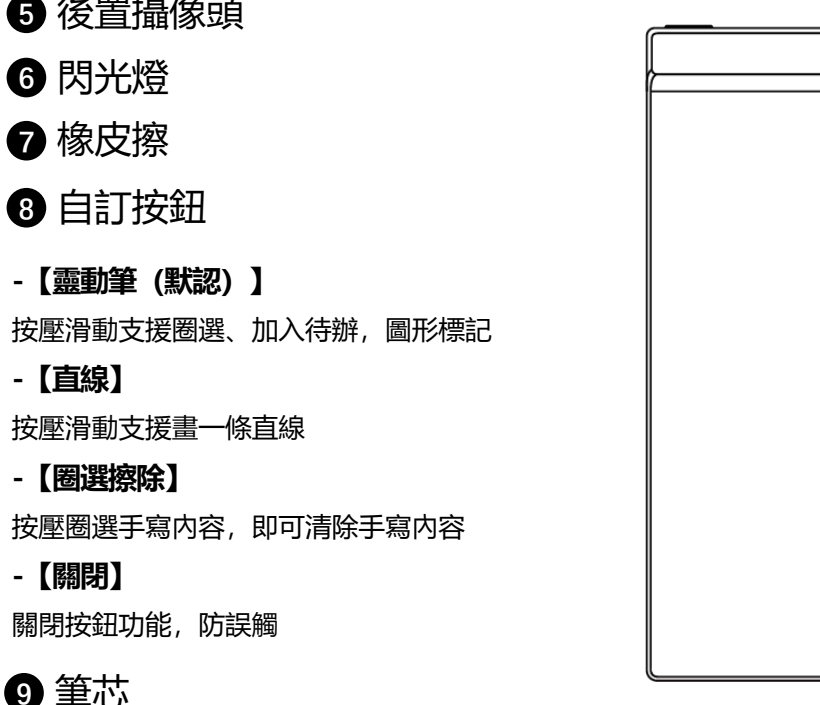

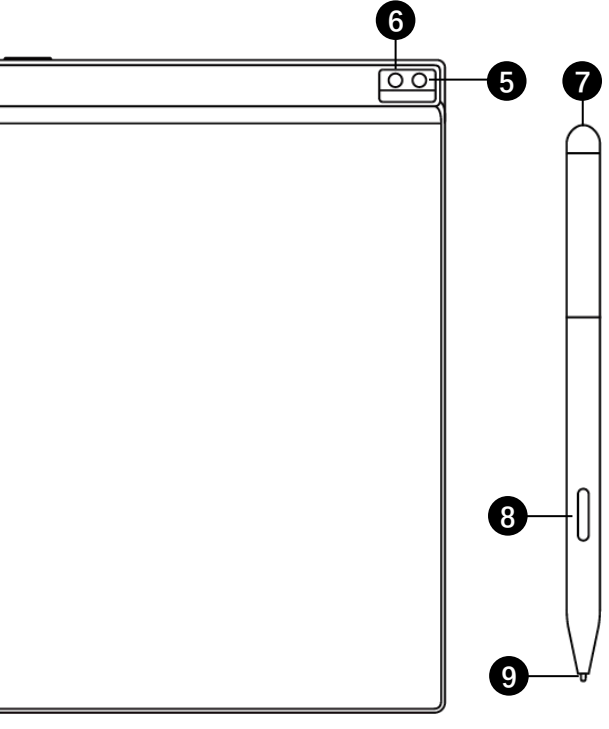

\*可購買替換裝更換

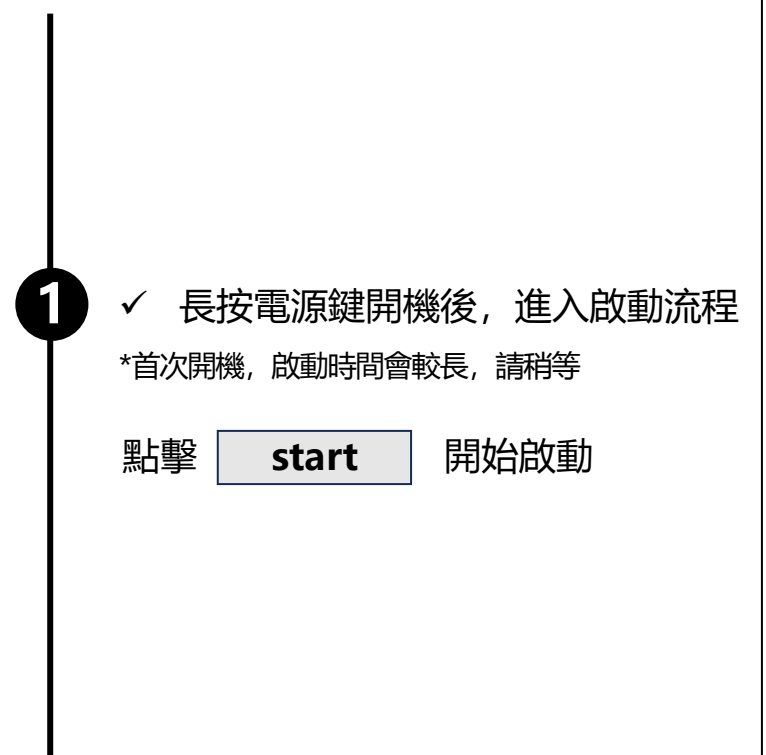

| IFLYTEK AINOTE<br>Alr |  |
|-----------------------|--|
| Start                 |  |

| English         |             |                 | Englis     |
|-----------------|-------------|-----------------|------------|
| Country and Reg | jion        |                 |            |
|                 |             |                 |            |
| Asia            | Afghanistan | Armenia         | Azerbaijan |
| Europe          | Bahrain     | Bangladesh      | Bhutan     |
|                 | Brunei      | Cambodia        | China      |
| SouthAmerica    | Georgia     | Hong Kong,China | India      |
| Africa          | Indonesia   | Iran            | Iraq       |
| Occasio         | Israel      | Japan           | Jordan     |
| Oceania         | Kazakhstan  | Korea           | Kuwait     |
| NorthAmerica    | Kyrgyzstan  | Laos            | Lebanon    |
|                 |             |                 |            |
|                 |             |                 |            |

#### ✓ 選擇系統語言

#### ✓ 選擇使用地區

\*請慎重選擇使用地區,切換地區可能會導致伺 服器的切換,不同伺服器之間資料暫不互通 \*亞洲、大洋洲地區伺服器部署在新加坡 \*北美洲、南美洲、歐洲、非洲地區伺服器部署在 法蘭克福

✓ WIFI連接

3

#### \*支持進行WIFI的手動添加

| Please select WiFi         | Can't find the network? Add manually | < 1/3 >   |
|----------------------------|--------------------------------------|-----------|
| DIRECT-BJDESKTOP-GIVR8U2ms | ON A                                 | ক         |
| DIRECT-Lh-NoteCast-F70D 6  |                                      | <b>(p</b> |
| iflyink123 🛆               |                                      | ¢٩        |
| iflyink_test 🌣             |                                      | Ŷ         |
| iflyink_test_5G ©          |                                      | Ŷ         |
| iflyink_test_5G_Game 🗅     |                                      | ę         |
| iflytek 🌣                  |                                      | ę         |
| iflytek_znbgb 🗅            |                                      | ę         |
| NoteCast-F70D              |                                      | ę         |
| DIRECT-OF-HP 4104fdw LJ 💧  |                                      | (0-       |
|                            |                                      |           |

| < Date and time                     |                               |  |  |  |  |
|-------------------------------------|-------------------------------|--|--|--|--|
| Use the 24-hour clock               |                               |  |  |  |  |
| Set the date and time automatically |                               |  |  |  |  |
| Set the time zone                   | GMT+09:00 Japan Standard Time |  |  |  |  |
|                                     |                               |  |  |  |  |
|                                     |                               |  |  |  |  |
|                                     |                               |  |  |  |  |
|                                     |                               |  |  |  |  |
|                                     |                               |  |  |  |  |
|                                     |                               |  |  |  |  |
|                                     |                               |  |  |  |  |
|                                     |                               |  |  |  |  |
|                                     | Continue                      |  |  |  |  |

### ✓ 時區與時間

4

\*支援時間展示方式

\*默認選擇自動判斷時區,支持手動設置

✓ 隱私與協議

5

6

\*請仔細查看辦公本的隱私政策與使用者協議,同意後可進入下一步

| Use                       | er Agreement                                                                                                    |
|---------------------------|----------------------------------------------------------------------------------------------------|
| Priv                      | vacy Policy                                                                                                    |
| Tha<br>proc<br>nee<br>AIN | nk you very much for using the AINOTE! We highly value your rights and privacy. Before<br>seeding further, please take some time to read the above agreements and policies. You<br>d to agree to the above agreements and policies before continuing to use the intelligent<br>OTE. |
| Duri<br>follo             | ng the process of using this system, we need to connect to the network and obtain the<br>wing permissions from you:                                                                                                    |
| ۵                         | Storage<br>Used for writing, recording, reading, saving content in the settings application to the<br>device and accessing files on the device.                                                                                                    |
| ₽                         | Microphone<br>Used for recording audio in writing, recording applications, recording meetings. Allow<br>voice search applications to access the microphone and search notes by voice.                                                                                               |
|                           | have carefully read and agree to the above terms                                                                                                    |
|                           | Agree and continue                                                                                                    |
|                           |                                                                                                    |
|                           |                                                                                                    |
|                           |                                                                                                    |

| $\checkmark$ | 帳號註冊                               |
|--------------|------------------------------------|
| *支打<br>箱驗    | 寺使用郵箱進行帳號的註冊,添加獲取的郵<br>證碼及密碼即可完成註冊 |
| ✓            | 帳號登錄                               |
| *填           | 入郵箱及密碼即可進行登錄                       |
| $\checkmark$ | 遊客模式                               |
| *迈           | 落模式,支援使用辦公本大部分基礎功能,                |
| 過            | 星中支援登録帳號體驗全部功能                     |
|              |                                    |

| Account Login              | Don't have an account? Sign up no |
|----------------------------|-----------------------------------|
| Account:                   |                                   |
| Please enter your email    |                                   |
| Password:                  |                                   |
| Please enter your password | ø                                 |
|                            | Forgot your password              |
|                            | Sign in<br>Tourist mode>          |
|                            |                                   |
|                            |                                   |
|                            |                                   |
|                            |                                   |
|                            |                                   |

6

✓ 筆記自動同步

\*登錄成功,預設自動開啟筆記同步功能,筆記 聯網創建完畢後,會自動上傳至雲端保存 \*支援關閉自動同步,所有筆記保存在本地

| Account | ŧ.                                                                          |                          |            |
|---------|-----------------------------------------------------------------------------|--------------------------|------------|
| wwk102  | 1253899@gmail.com                                                           |                          |            |
| Passwor | d:                                                                          |                          |            |
|         |                                                                             |                          | ø          |
|         |                                                                             | Forgot you               | r password |
| 🖬 i ha  | Automatically synchronize                                                   | DoxentCloud              |            |
|         | Notes<br>After synchronization, you can use<br>view,edit, and export notes. | the AINOTE mobile APP to |            |
|         |                                                                             | Confirm                  |            |
| L       |                                                                             |                          |            |
|         |                                                                             |                          |            |
|         |                                                                             |                          |            |
|         |                                                                             |                          |            |
|         |                                                                             |                          |            |
|         |                                                                             |                          |            |

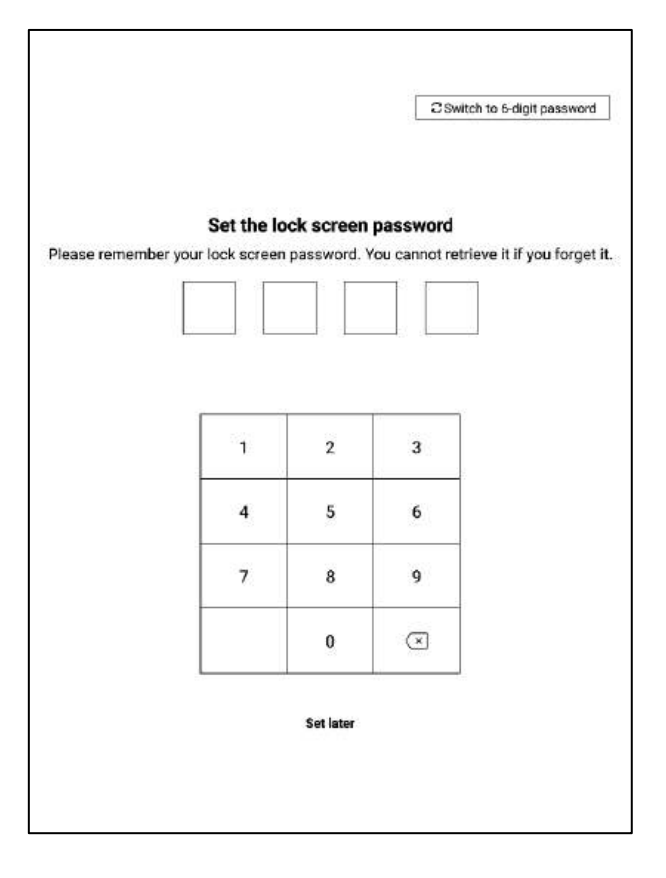

#### ✓ 鎖屏密碼設置

\*支援設置6位元數密碼

\*鎖屏密碼如果忘記,可以通過郵箱驗證的方式 找回密碼

✓ 簽名設置
 \*支持使用電磁筆在書寫框中進行書寫,書寫内
 容會持續展示在鎖屏頁面上
 \*簽名同樣可以在設備設置模組中進行編輯

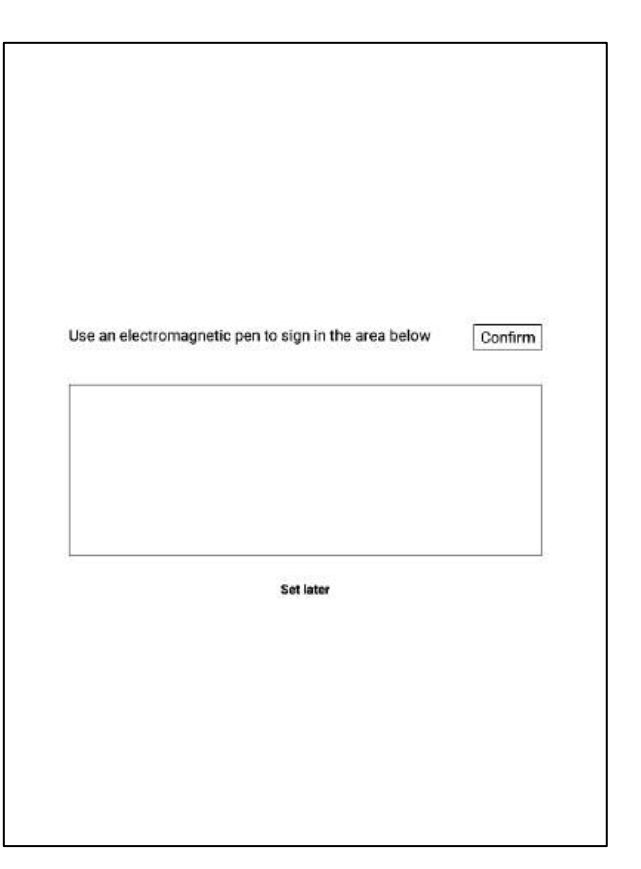

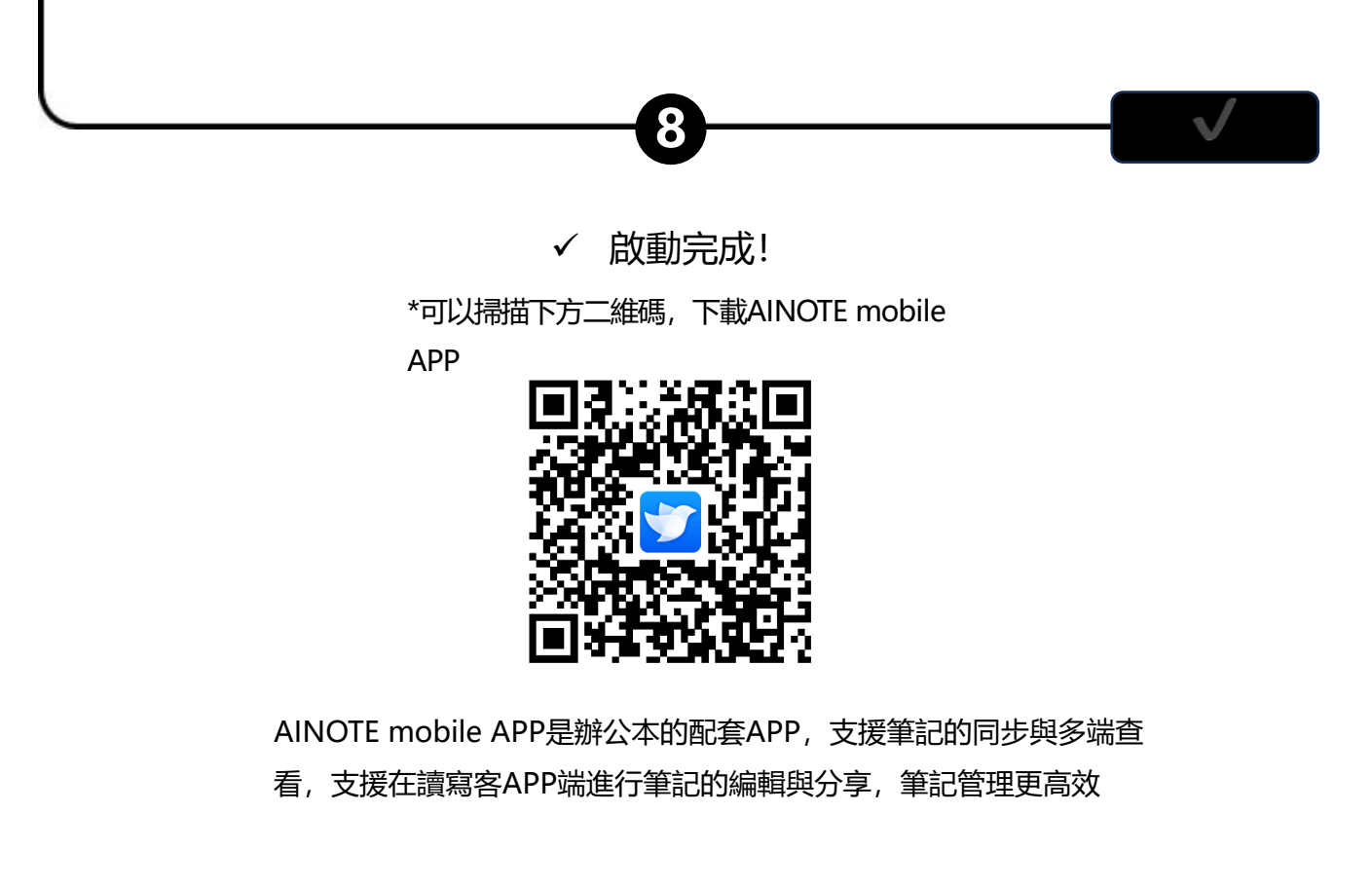

### 1.3 快捷操作

|              | ··· 12 ال 100 متلا الم |
|--------------|------------------------|
| 8            | 200.09.21 🖒 🏠 …        |
|              | 2020-2021 🛆 🕁          |
| ۵ <b>۲</b> ا |                        |

### 快捷全域控制欄

從設備右上角向下滑動,可以快速打開下拉式功能表,進行WiFi、 投屏、音量、背光等功能設置

### 1.3 快捷操作

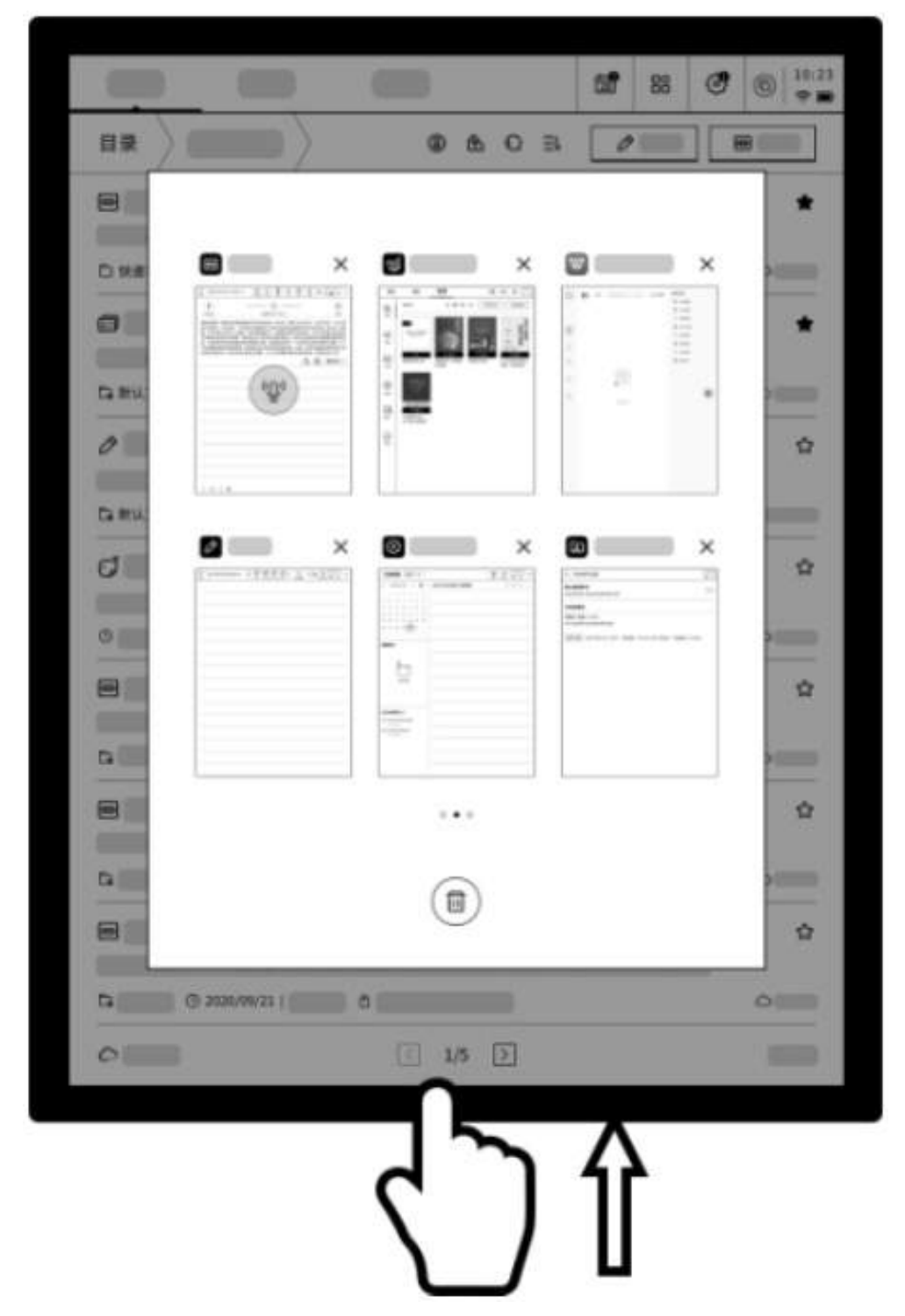

### 多工切換

從螢幕下方向上滑動,打開多工介面,支援快速在應用間進行切 換,關閉應用後臺

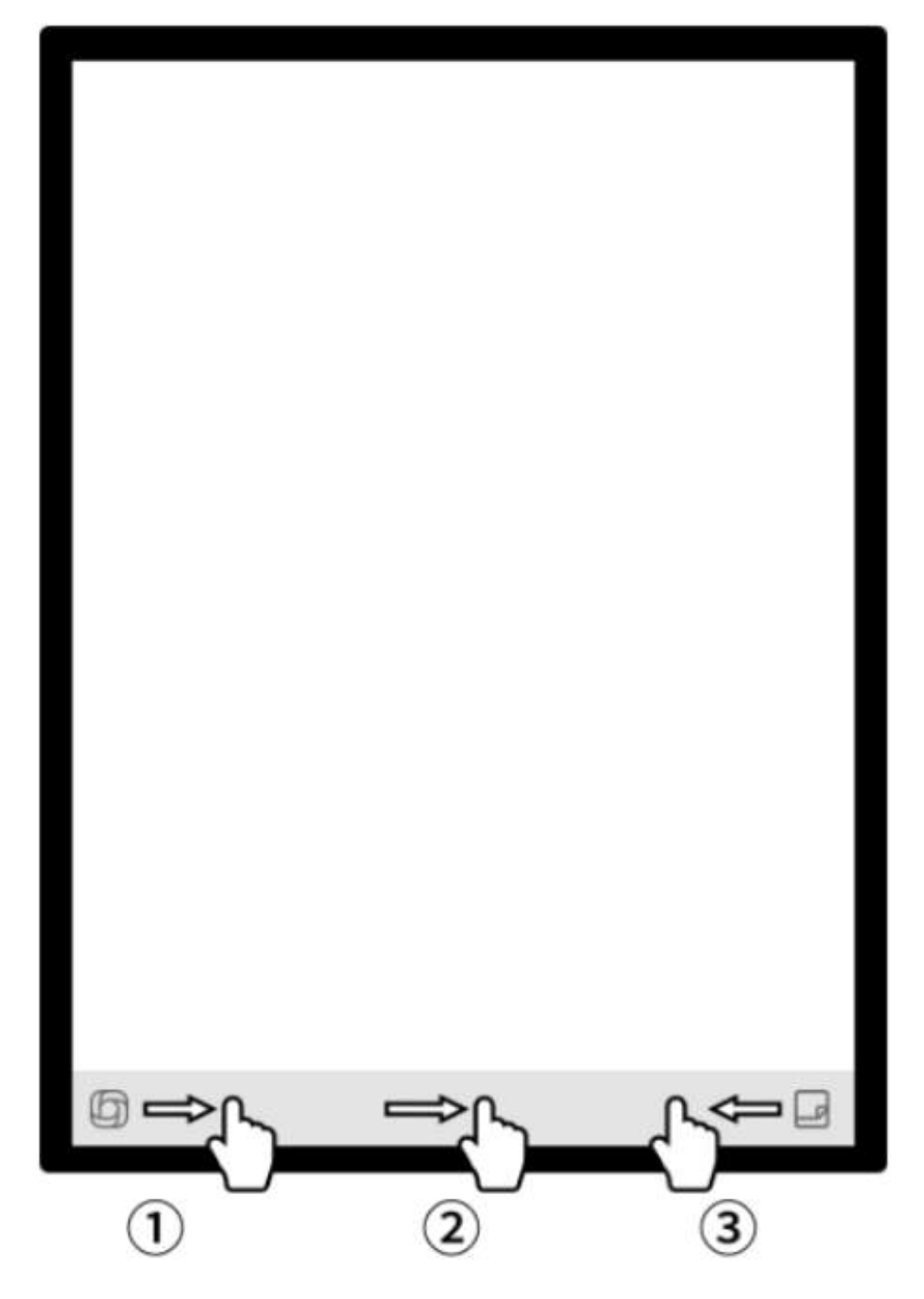

### 如何使用靈動條?

打開開放式問答介面,支援與大模型進行問答

2 在閱讀等多頁面介面,進入快速翻頁模式,翻頁速度取決於手指 滑動的速度

3快速打開快捷便簽,支援手寫記錄

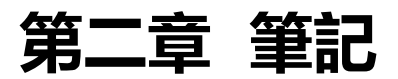

### 2.1 寫作

|                        | Notes                       | Schedule                       | Reading | Ξ        | ď | ₩ () (Q search)   □ (15:53<br>() ()                                  |
|------------------------|-----------------------------|--------------------------------|---------|----------|---|----------------------------------------------------------------------|
|                        | Catalog > D                 | efault                         |         |          | ٢ | E & Write Record                                                     |
|                        |                             |                                |         |          |   |                                                                      |
| 2.1.1 新建寫作 •           |                             |                                |         |          |   |                                                                      |
| -在筆記頁面,點擊【寫作】按鈕即可完成新建  |                             |                                |         |          |   | <u>_</u>                                                             |
| *在寫作中, 可以使用電磁筆進行隨意的書寫、 |                             |                                |         | (=)      |   |                                                                      |
| 繪畫, 多應用於會議記錄、靈感創作、個人學習 |                             |                                |         |          | ) |                                                                      |
|                        |                             |                                |         |          |   |                                                                      |
|                        | G To be sync<br>Please by a | <b>thronized</b><br>psin later | K       | ] 1/1 [> |   | <b>Total O Notes</b><br>Synchronized Grido be synchronized Gridoad O |

2.1.2 標題書寫 ●

-可以使用電磁筆在標題框中進行手寫,手寫內 容會被自動轉為印刷體文字作為標題

-手寫辨識語種支持自訂選擇,點擊右上角語種 縮小按鈕,即可進入語種選擇介面,添加/選擇 需要識別的語種資訊,全域適用

2.1.3 筆形選擇

-點擊筆形按鈕,即可進行筆形、筆粗、橡皮等 功能切換

|      |                     |                |     | •    | <br> |      |      | 1.1   | 7.1  |
|------|---------------------|----------------|-----|------|------|------|------|-------|------|
| ⊡P   | lease write the til | le             |     |      |      |      | Г    | en II | IS 1 |
|      |                     |                |     |      |      |      | 1    | aco   | a 1  |
| 2024 | 08-28 10:22 created | + Edit the lab | ial | <br> | <br> | <br> | <br> |       | -    |
|      |                     |                |     |      |      |      |      |       |      |
| 0    |                     |                |     | <br> | <br> | <br> | <br> |       |      |
|      |                     |                |     |      |      |      |      |       |      |
| -    |                     |                |     |      |      |      |      |       |      |
|      |                     |                |     |      |      |      |      |       |      |

| Please write the title   | Shape  | $\bigtriangleup$ | ۵          | ₫ | Ø |   | en_US |
|--------------------------|--------|------------------|------------|---|---|---|-------|
|                          |        | 0                | : <u>@</u> |   |   |   |       |
| 2024-08-28 10:22 created | Stroke | —                |            | - | - | - | 0     |
|                          | Eraser | 0                |            |   |   |   |       |
| -                        |        |                  |            |   |   |   |       |
|                          |        |                  |            |   |   |   |       |

#### 2.1.4 怎麼切換靈動筆

-點擊靈動筆按鈕,即可完成切換 -再次點擊靈動筆,即可彈出操作指引 -支援查看詳細操作指引

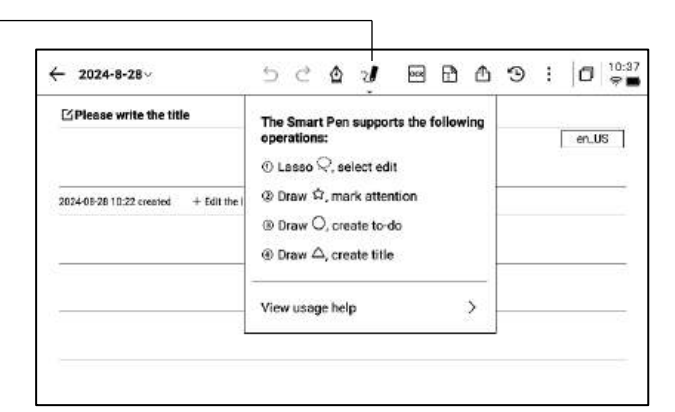

### \*提示:按壓筆身按鈕進行圈選,可以快速進入靈動筆 模式

-如果想要使用靈動筆,除了通過點擊上方工具列的靈 動筆圖示進行切換外,還可以直接按壓筆身按鈕進行使 用,筆身按鈕還支援自訂成其他能力

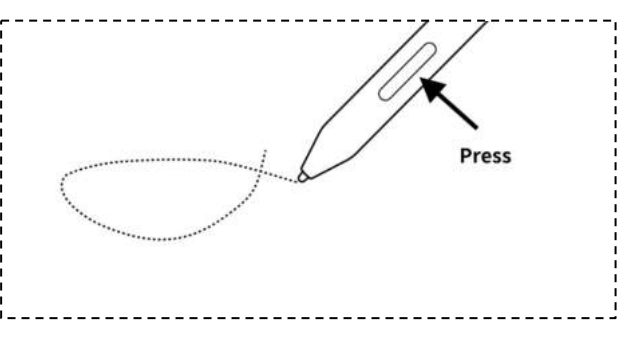

### 2.1.5 靈動筆提供了以下能力

#### 功能1: 套索

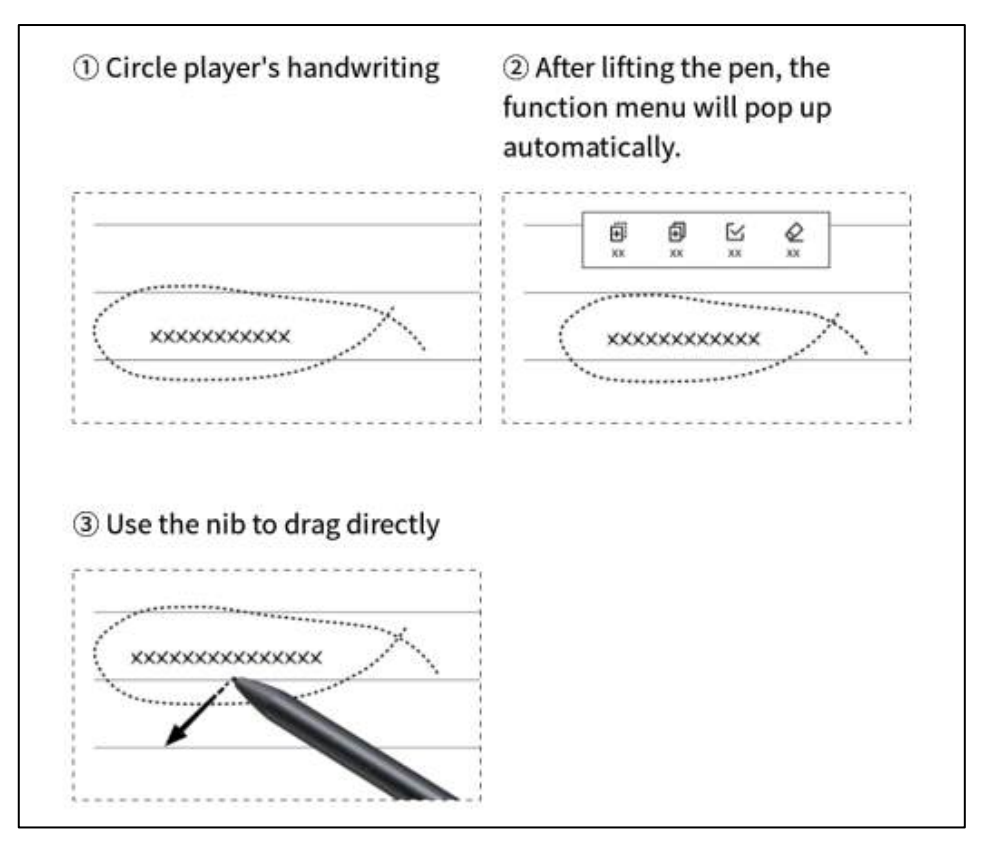

功能2: 關注星

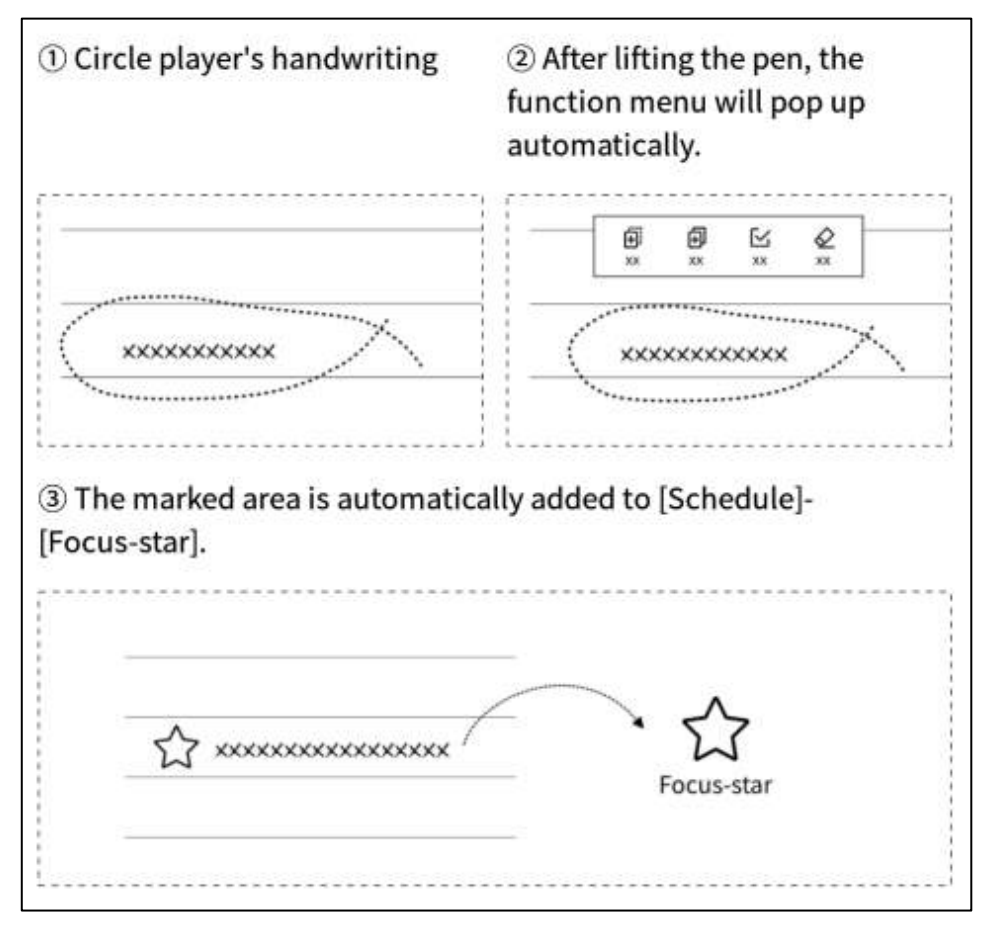

#### 功能3:待辦

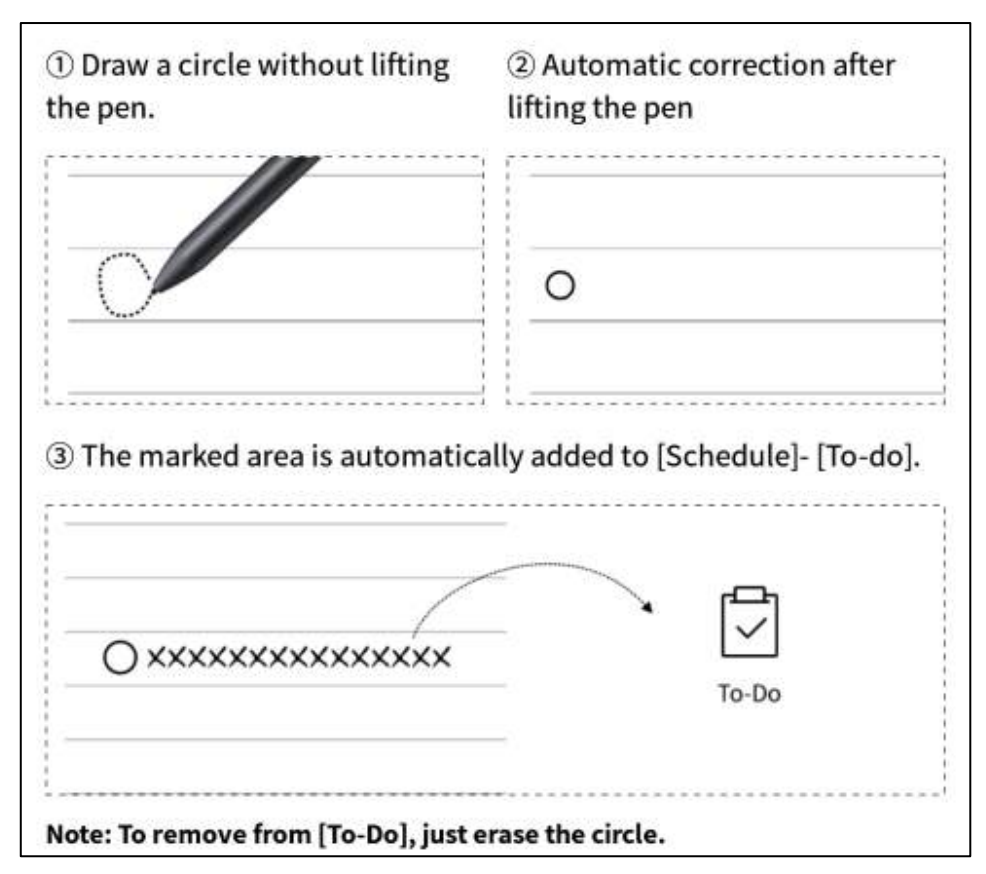

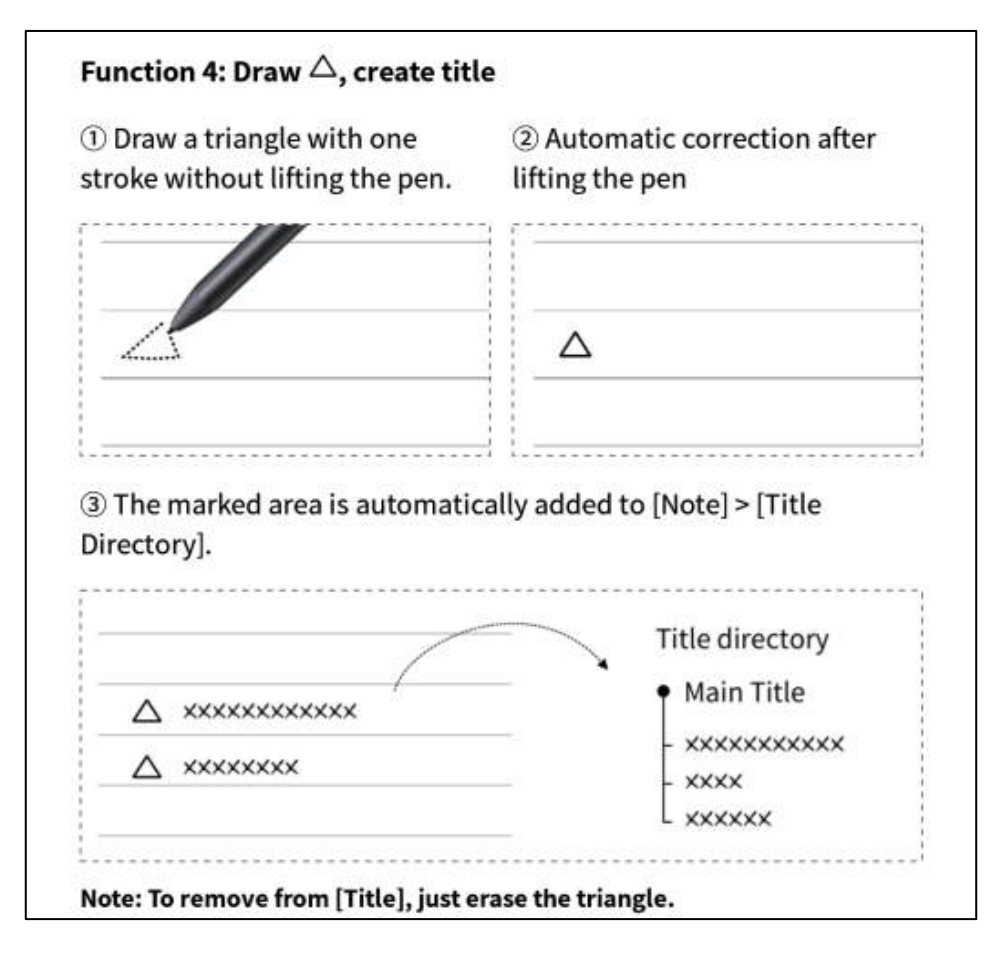

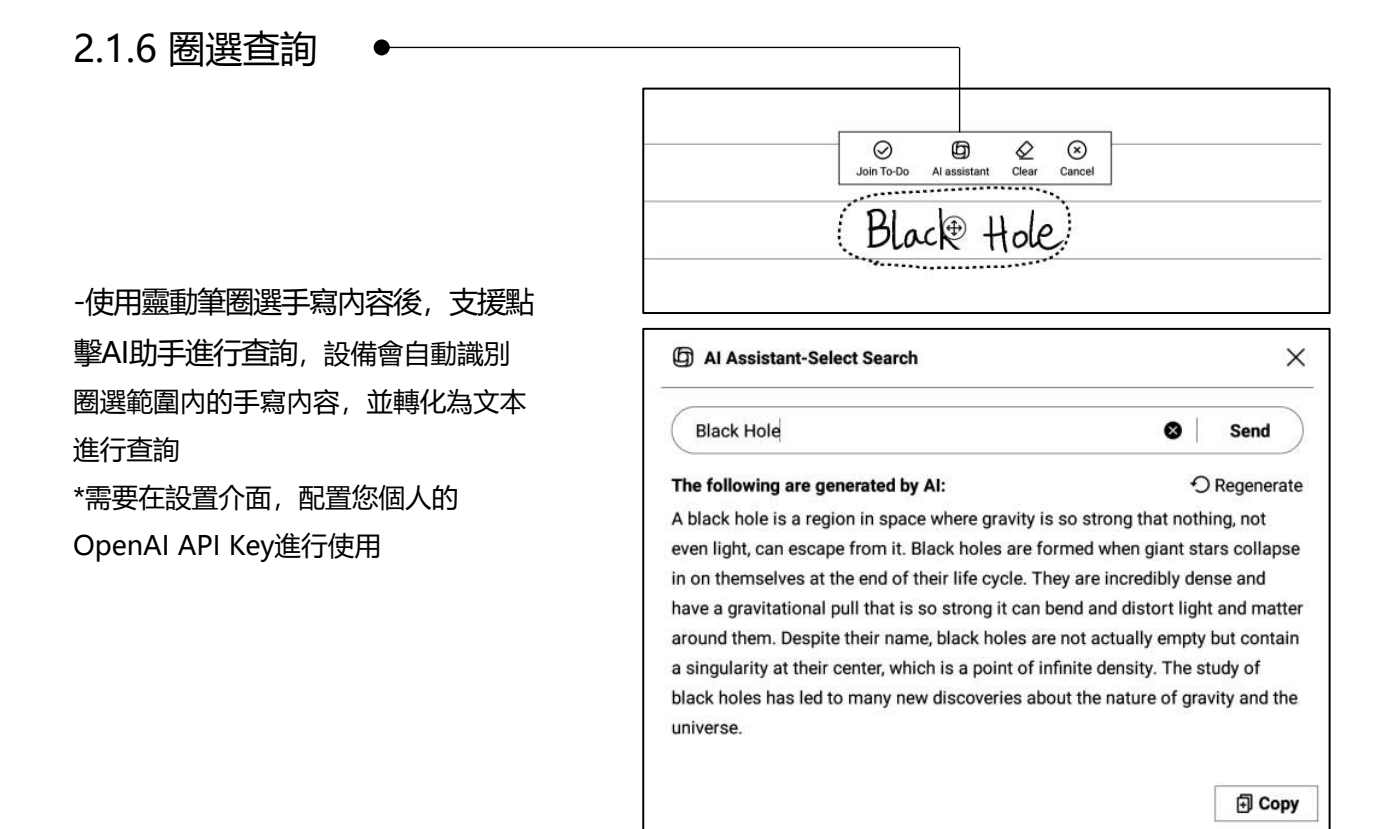

#### 2.1.7 手寫轉文字

-提供手寫轉文字的能力,點擊按鈕即可生成, 手寫內容會根據所選擇的語言來進行識別 \*所有識別均為本地識別,無需聯網

|                        | ed design~ 5 C 🛕 🖉 🔤 🖻 🏝 🧐 🗄    | 0     |
|------------------------|---------------------------------|-------|
| USER CENTERE           | DESIGN                          |       |
| USER                   | L CENTERED DESIGN               | en_US |
| 2024-09-03 23:12 crest | d + Edit Tags                   |       |
| This pr                | inciple recognizes the importa  | NCE Q |
| underst                | unding the needs, preferences   | and   |
| behavio                | ws of the end-users             | ,     |
|                        |                                 |       |
|                        | IMERVIEWS                       |       |
|                        | SURVEYS                         |       |
|                        | USABILITY TESTING               |       |
|                        |                                 |       |
| Emacin                 | in with cover through interview | с     |
| Jug                    | d wat the talk                  | ?     |
| Surveys                | or usability testing nelps end  | we    |
| that t                 | re design meets the requirem    | outs  |
| -1 A                   |                                 |       |

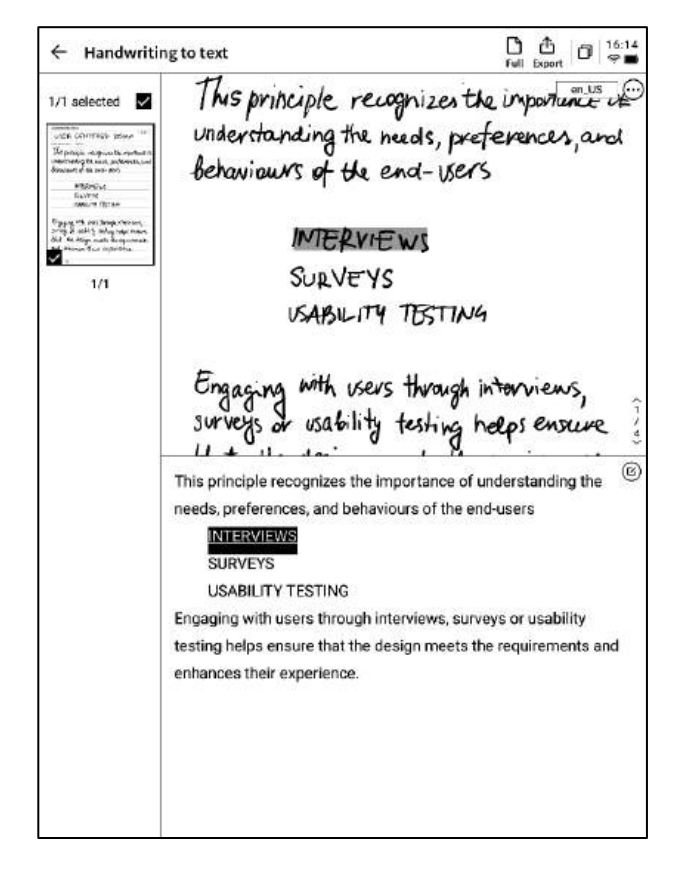

-上方展示手寫內容,下方展示轉文本的內容, 支援點擊查看對應關係

- -支持點擊上方【全文】查看全文轉文字内容
- -支持點擊上方【匯出】匯出與分享轉文本内容

#### 2.1.8 寫作模版

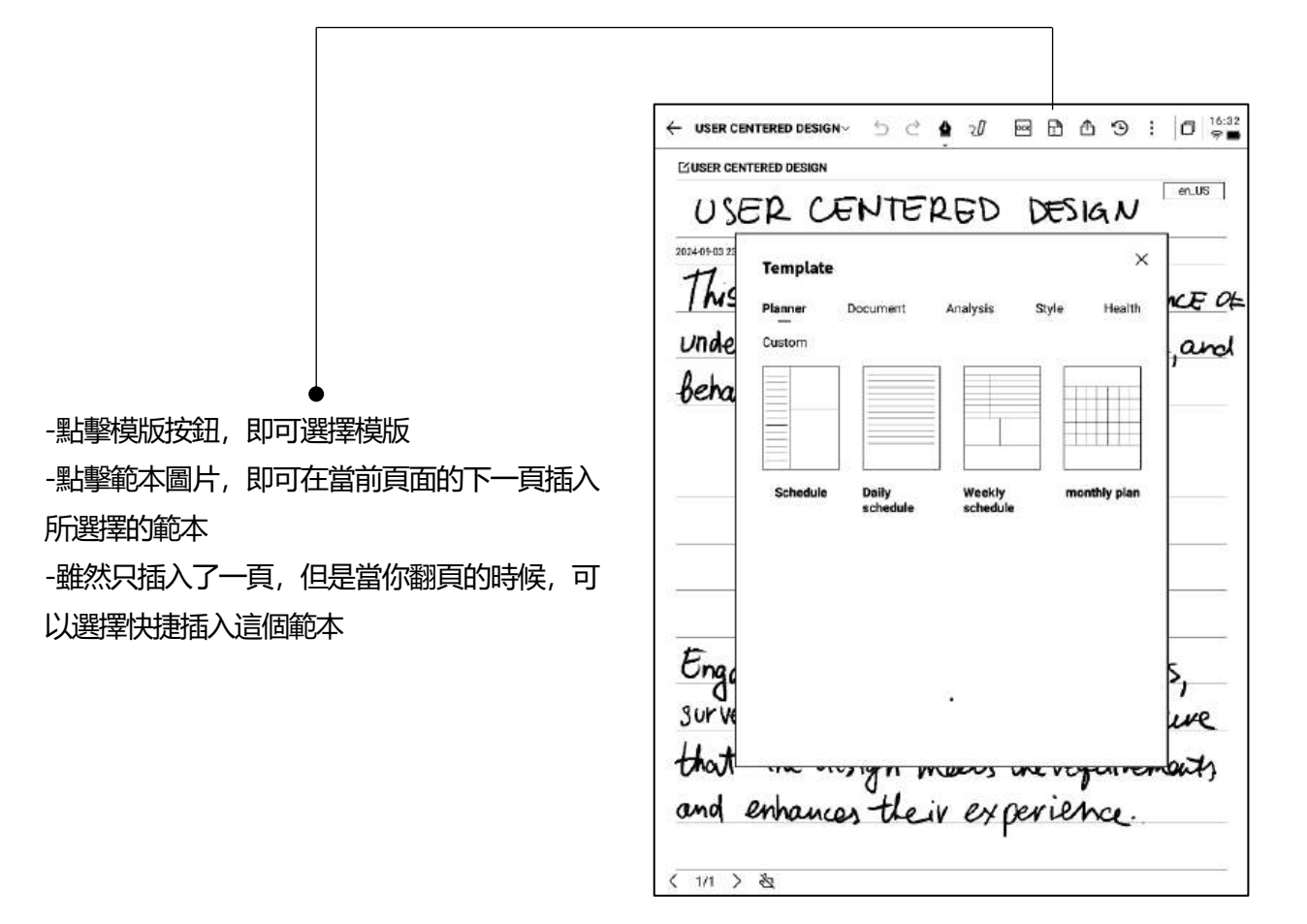

-支援插入自訂的範本樣式 -使用資料線講設備與電腦進行連接,將提前準 備的範本圖片提前傳輸至【Template】檔夾,即 可進行選擇使用

| 02405-03 25<br>TL: | Template                                                   |                                                 | 100                        | 005                      | ×         |       |
|--------------------|------------------------------------------------------------|-------------------------------------------------|----------------------------|--------------------------|-----------|-------|
| / MS               | Planner                                                    | Document                                        | Analysis                   | Style                    | Health    | NCEC  |
| beha               | Custom                                                     |                                                 |                            |                          |           | ,ano  |
|                    |                                                            | \$                                              | Ø <sup>€</sup> ♦           |                          |           |       |
|                    |                                                            | É                                               |                            |                          |           |       |
|                    | * Support importi<br>image formats                         | No local                                        | template availa            | ible<br>sport PNG, JPG ( | and other |       |
| t                  | <ul> <li>Template stora</li> <li>Template recon</li> </ul> | ge location: local stol<br>nmended size: 1404 * | rage-Template<br>• 1767 ря |                          |           | -     |
| Ongo               |                                                            |                                                 |                            |                          |           | ۶,    |
| 50r Ve             |                                                            |                                                 |                            |                          |           | we    |
| (may)              |                                                            | in Buch                                         | N BOOS                     | unevo                    | pairer    | white |

2.1.9 筆記分享

-提供網頁、word、pdf三種分享類型 -可以通過二維碼、郵件、匯出至書架三種方式 進行分享

| Please write the t       | itle                                                                                                   |                                   |   | en_US |
|--------------------------|----------------------------------------------------------------------------------------------------|-----------------------------------|---|-------|
| 2024-09-10 00:38 created | + Edit Tags                                                                                            |                                   |   |       |
|                          | Share and export                                                                                       |                                   | × |       |
|                          | Web (H5)     O Word     PDF                                                                            |                                   |   |       |
|                          | QR code sharing Email sharing Eboort to                                                                | •<br>•                            |   |       |
|                          | Tips: You can synchronize your motes to the AINOT<br>editing,exporting, and sharing on both your phone | E mobile app for<br>and computer. |   |       |
|                          |                                                                                                    |                                   |   |       |
|                          |                                                                                                    |                                   |   |       |

2.1.10 網底設置

-點擊更多按鈕,即可看到網底設置介面 -點擊後方的箭頭,可以查看詳細設置介面 -提供了橫紋紙、豎紋紙、空白紙、點狀紙、方 格紙等多種網底選擇

-支援設置某個網底為默認

Q: 網底與範本的區別是什麼?

A:設置網底後,當前筆記所有預設新建的紙張均為該網 底,可以將某一個網底設置為默認,則下次新建一篇新的 寫作時,會使用默認的網底進行創建;而本設備中,範本 是單獨插入的,支持一篇寫作中包含多種範本的樣式

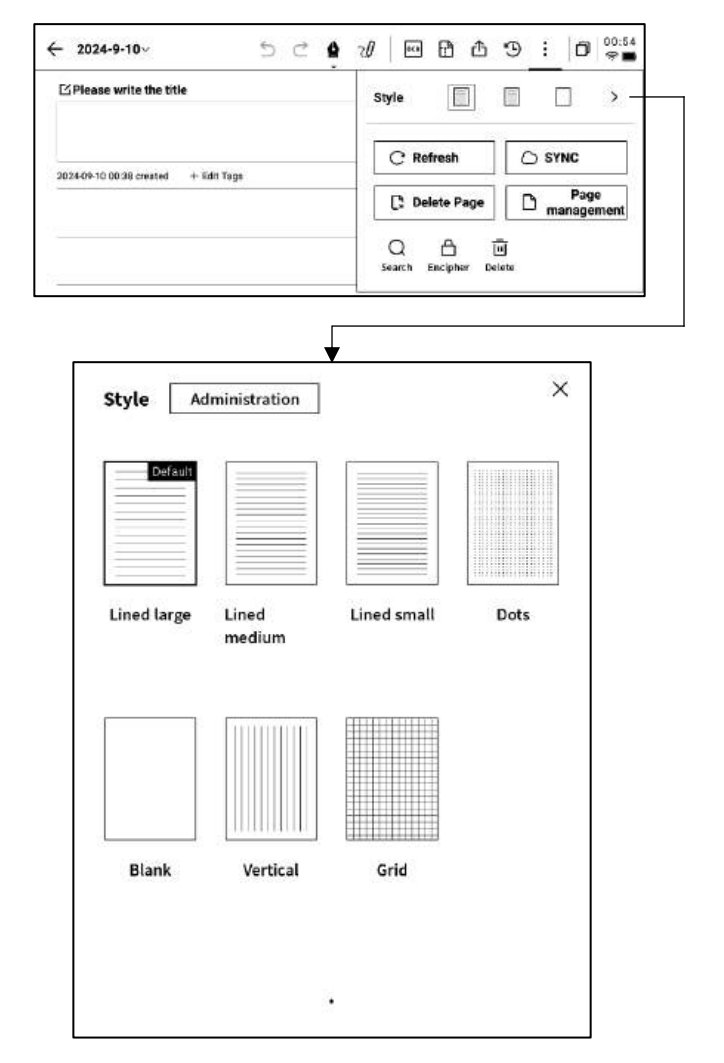

#### 2.1.11 更多應用

| ← 2024-9-10~ ∽ ⊂ ✿                   | ∞/ ∞ 🗗 ₫ ᠑ 🗄 🗇 🛜 🗖              |
|--------------------------------------|---------------------------------|
| ☑Please write the title              | Style 📄 📄 >                     |
| 2024-09-10 00:38 created + Edit Tags | C' Refresh                      |
|                                      | C Delete Page Page management   |
|                                      | Q 습 교<br>Search Encipher Delete |

-頁面刷新: 支持刷新當前頁面, 由於墨水屏螢幕特性, 長時間使用容易出現殘影, 刷新可以清除

-筆記同步: 支持將本篇筆記同步至雲端, 使用【AINOTE mobile】 APP進行查看與編輯

-刪除當前頁面: 僅刪除當前所展示的頁面

- -頁面管理: 進入本篇筆記的頁面管理介面
- -搜索: 支援搜索本篇筆記内部的手寫内容
- -加密:針對本篇筆記進行密碼加密,後續進入筆記查看,需要輸入密碼
- -刪除:刪除本篇筆記全部内容

2.1.12 頁面管理

| -點擊 | 【更多】- | 【頁面管理】 | 支援進入頁面管理 |
|-----|-------|--------|----------|
| 介面  |       |        |          |

-點擊左下角頁碼數位,也支援進入頁面管理介面

-支援對頁面進行新增、複製、粘貼、移動等多 種操作

| ⊠Please write the title             | <br> |      |     |    |   |    | _ | en. | US |
|-------------------------------------|------|------|-----|----|---|----|---|-----|----|
| 024-0%-10 00.38 created + Edin Tage |      |      |     |    |   |    |   |     |    |
|                                     |      |      |     |    |   |    |   |     |    |
|                                     |      |      |     |    |   |    |   |     |    |
|                                     |      |      |     |    |   |    |   |     |    |
|                                     |      |      |     |    |   |    |   |     |    |
|                                     |      |      |     |    |   |    |   |     |    |
| Page management                     |      |      | ell | +D | D | E- |   | 0   | Ū  |
| Page management                     | <br> | <br> | e   | Ð  | D | Į. |   | 0   | Ē  |

#### 2.1.12 手寫辨識語種管理

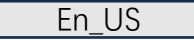

-點擊標題手寫區域右上角及手寫轉文字右上角 的語種按鈕,即可進行手寫語種的切換 -預設根據系統語言進行選擇,支援切換至其他 語種

\*一旦切換,則全域進行切換 \*切換完成,對於已經識別完成的内容,不會進 行重新識別與變更,但是當手寫内容發生變化時, 會自動按照新的語種進行重新識別 ← USER CENTERED DESIGN 5 C 1 20 @ 1 16.15 CUUSER CENTERED DESIGN USER CENTERED DESIGN 20240405 22:12 could + ESITAGE This principle recognizes the importance of Understanding the needs, preferences, and

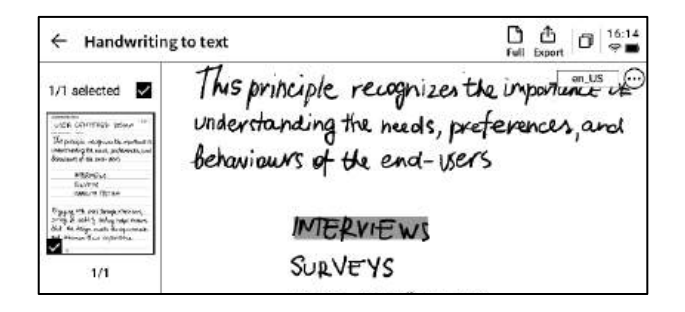

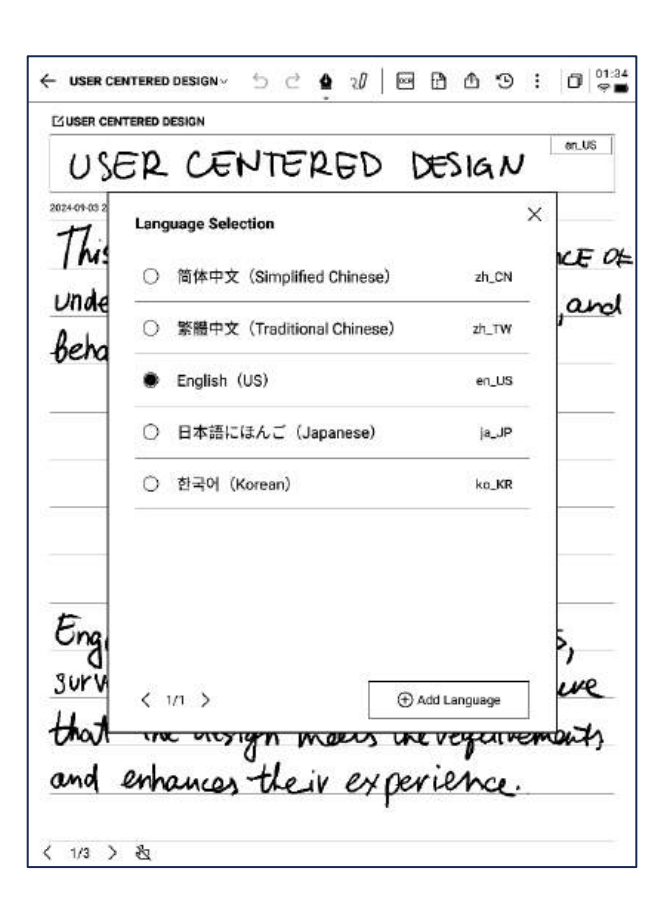

-預置五個語種進行選擇

-支援添加更多語種,需要聯網進行識別包的下 載

### 2.2 記錄

記錄是一種全新的會議記錄方式,支援即時的語音轉文字,語音記錄的同時,還支援手寫記錄,保證了會議資訊的全量記錄,會後回顧更加方便

2.2.1 新建記錄

| Notes                     | Schedule                | Reading | 38    | 88 © (Qse            | arch)   🗗 15:63<br>👳 🕞                   |
|---------------------------|-------------------------|---------|-------|----------------------|------------------------------------------|
| Catalog > C               | Default                 |         | ۵     | 8 🛛 📿 Write          | En Record                                |
|                           |                         |         |       |                      |                                          |
|                           |                         |         |       | 2                    |                                          |
| ය To be sym<br>Possetry a | chronized<br>gain later | ٢       | 1/1 ) | Synchroniezd Gylo be | Tatal O Notes<br>synchroniced Official O |

2.2.2 記錄的組成

-新建記錄完成,即可進入錄音轉寫介面

-記錄由三個部分組成,分別為錄音區域、錄音 轉文字區域、手寫區域

| ()<br>Tan (0)              |                                 |                    |             | - 13                                                                       |                 |                  |
|----------------------------|---------------------------------|--------------------|-------------|----------------------------------------------------------------------------|-----------------|------------------|
| Carl I a                   |                                 |                    | No 2010 R   | 11<br>10<br>10<br>10<br>10<br>10<br>10<br>10<br>10<br>10<br>10<br>10<br>10 | in the reculdin | ay candi         |
| Michael J I guess          | . Thank you all                 | for meeting        | g with us   | today. We'n                                                                | e excited to    | o collaborate    |
| Arianna ( Everyth          | ingeut now na<br>ing has been g | reat this w        | ek We a     | nank you k<br>re looking fr                                                | are coming.     | he start of this |
| project.                   | ing noo been g                  |                    |             | ic to only it                                                              | in Frend to b   |                  |
| Michael To kick            | things off. We                  | ve prepareo        | d a preser  | ntation show                                                               | wcasing so      | me of our        |
| initial design concepts, f | ocusing on sus                  | stainability       | and com     | nunity enga                                                                | gement.         |                  |
|                            |                                 |                    |             | R                                                                          |                 | English V        |
|                            |                                 |                    |             | <u></u>                                                                    |                 | Lighter          |
| Loca<br>In Icra<br>Fallon  | ctue                            | art                | elei        | uent                                                                       |                 |                  |
| Loca<br>In Icra<br>Follo   | ctue<br>up                      | ure<br>art<br>meet | ele.        | next                                                                       | wee             | ek               |
| Loca<br>In Icra<br>Follo   | cthe<br>up                      | art<br>meet        | elei        | next                                                                       | wee             | rk               |
| Loca<br>In Icra<br>Follo   | cthe<br>up                      | art<br>meet        | ele.<br>ing | next                                                                       | wee             | ik               |

#### 2.2.3 錄音區域

標記: 會議過程中, 針對 雷達: 會議過程中, 即時

▶ 錄音中

| 重點内容進行標詞          | ], 會後               | 展示說話人所處                                  | 的方位,               |                     |               |
|-------------------|---------------------|------------------------------------------|--------------------|---------------------|---------------|
| 可以直接定位            |                     | 輔助說話人的區                                  | 分                  | 完成:完                | 成錄音           |
|                   |                     |                                          |                    |                     |               |
|                   | _                   |                                          |                    |                     |               |
| Tag (0)           |                     |                                          |                    | In the recording    | Finish        |
| ▶ 錄音完             |                     |                                          |                    |                     |               |
| 成                 |                     |                                          |                    | 0                   | :00/68:18     |
| ка 🕟              | DDI 1.0x ⊄∭)        | )                                        | 1                  | ₽ Continue          | recording     |
| L                 |                     |                                          |                    |                     |               |
| 」<br>上一句/下一句:     | 」<br>支持快 (一一句)      | 」<br>速: 支援調整錄音<br>速: 支援調整錄音              | 播放 音量:             | 」<br>支援調整           | /<br>繼續錄音: 支持 |
| 進行錄音的回聽           | ,一可, 可愿<br>的说       | *                                        | 3X 球白油             | 加加日里                | 細胞的           |
|                   |                     |                                          |                    |                     |               |
| 2.2.4 錄音轉文        | 字區域                 |                                          |                    |                     |               |
| ▶ 錄音中             |                     |                                          |                    |                     |               |
| 說話人資訊: 針對         | 不同說話人的聲約            | 如二、金、金、金、金、金、金、金、金、金、金、金、金、金、金、金、金、金、金、金 | 錄音轉文字              | : 會議過程中,            | 針對會議音         |
| 行說話人的區分,          | 支持點擊進行名字            | 的修改                                      | 訊進行轉文              | 字, 並即時進行            | 展示            |
|                   |                     |                                          |                    |                     |               |
| 「Michael」         | I guess. Thank y    | ou all for meeting                       | with us today. W   | e're excited to co  | llaborate     |
| on the shoppin    | g center project. H | ow has your week                         | been? Thank you    | I for coming.       | start of this |
| project.          | Everything has b    | deen great this wee                      | ek. We ale looking | g for ward to the s | start of this |
| 「Michael」         | To kick things of   | ff. We've prepared                       | a presentation sh  | nowcasing some      | ofour         |
| initial design co | oncepts, focusing o | on sustainability a                      | nd community en    | igagement.          |               |
|                   |                     |                                          |                    | X₀ F\$€             | English 🗸     |
|                   |                     | ſ                                        |                    |                     |               |
| 開啟/關閉說話人詞         | <b>戠別: 支持</b>       | 開啟/關閉專注                                  | 蓂式: 支持語            | 語種及模式               | 式選擇: 支持       |
| 開啟/關閉說話人的         | 的識別功能               | 音轉文字的後臺                                  | 進行, 不即             | 多種語種語               | 識別及互譯,        |
|                   |                     | 時展示語音轉文                                  | 文字的結果              | 詳見2.2.5             |               |

暫停: 暫停錄音

| ▶ 錄音完                              |                                                                                                    |                                                                                       |                                                    |
|------------------------------------|----------------------------------------------------------------------------------------------------|---------------------------------------------------------------------------------------|----------------------------------------------------|
| 成                                  |                                                                                                    |                                                                                       |                                                    |
| 「Michael」 ∣gu                      | ess. Thank you all for meeting                                                                      | g with us today. We're ex                                                             | cited to collaborate                               |
| on the shopping cent               | ter project. How has your weel                                                                      | k been? Thank you for co                                                              | oming.                                             |
| 「Arianna」 Eve                      | rything has been great this we                                                                      | ek. We are looking forwa                                                              | ard to the start of this                           |
| project.                           |                                                                                                    |                                                                                       |                                                    |
| 「Michael」 To l                     | kick things off. We've prepared                                                                     | a presentation showcas                                                                | sing some of our                                   |
| initial design concep              | ts, focusing on sustainability a                                                                    | and community engagen                                                                 | nent.                                              |
| View the full article $\checkmark$ |                                                                                                    | ç                                                                                     | Text editing >                                     |
|                                    |                                                                                                    |                                                                                       |                                                    |
| 香着全部・支援展開香                         | 看全をないたなない                                                                                           | 」<br>對文本中的内                                                                           | →本編輯・支持對文字                                         |
| 部文本内容                              | ロス・クパーユ<br>空准行査状題                                                                                   |                                                                                       | 人下 Milting 1 人 引 1 人 1 人 1 人 1 人 1 人 1 人 1 人 1 人 1 |
|                                    |                                                                                                    |                                                                                       |                                                    |
|                                    |                                                                                                    |                                                                                       |                                                    |
|                                    |                                                                                                    | 7                                                                                     |                                                    |
|                                    |                                                                                                    |                                                                                       |                                                    |
|                                    |                                                                                                    |                                                                                       |                                                    |
| <b></b>                            | - Design Concept Meeting 🗸 🕤 🔿                                                                      | <b>≙</b> 2/05 ⊵ ≪ 10 :                                                                | 02:15                                              |
|                                    | 0                                                                                                   | 0:32                                                                                  | 2/68:18                                            |
|                                    | KA () DDI 1.0x (14)                                                                                 | ♀ Continue rec                                                                        | cording                                            |
|                                    | 「Michael」 I guess. Thank you all for meet                                                           | ing with us today. We're excited to colla                                             | iborate                                            |
|                                    | Farianna Everything has been great this                                                             | week. We are looking forward to the sta                                               | irt of this                                        |
|                                    | project.<br>「Michael」 To kick things off. We've prepar                                              | red a presentation showcasing some of                                                 | our                                                |
| Ì                                  | initial design concepts, focusing on sustainabilit                                                  | ty and community engagement.                                                          | re taking                                          |
| i                                  | into account.                                                                                       |                                                                                       | re taking                                          |
|                                    | Michael I will let Ariana to take over and<br>The shopping.                                         | i talk about these concepts. Thank you,                                               | Mike.                                              |
|                                    | Frank; center is designed with a holistic                                                           | approach to sustainability, integrating                                               | nent                                               |
|                                    | Located on a previously developed site to minim                                                     | ize ecological disruption, the center wil                                             | l utilize                                          |
|                                    | recycled, reclaimed and locally source materials<br>systems, including solar panels and smart hvac  | for construction and employ energy eff<br>technology to reduce energy consumpt        | icient<br>tion by                                  |
|                                    | 30%. A rainwater harvesting system will capture                                                     | rainfall for irrigation and restroom use,                                             |                                                    |
| 1                                  | complemented by permeable surfaces that prom<br>The landscaping will incorporate native pla         | note ground water recharge.<br>nts to minimize water needs and enhan                  | ice                                                |
| 1                                  | biodiversity, supplemented by community garde                                                       | ns and green rooftops that offer educat                                               | ional                                              |
|                                    | opportunities and recreational spaces. Transpor<br>vehicle charging stations and close proximity to | tation design includes bike racks, electr<br>public transit, to encourage sustainable | ric<br>e                                           |
| 2                                  | commuting practices. Lastly, we envisioned the                                                      | shopping center with green rooftops an                                                | id open                                            |
|                                    | spaces for community events.<br>We believe this will attract more visitors                          |                                                                                       |                                                    |
|                                    | <b>Farianna</b> This will fulfill our development                                                   | t requirement. What do you think? I thin                                              | k this is                                          |
|                                    | a great idea. We can build in.<br><b>Cindy</b> some local cultural elements on "                    | Top of this.                                                                          |                                                    |
|                                    | Put away the full text 🔨                                                                            | ଟ୍ସର Text eo                                                                          | diting >                                           |
|                                    |                                                                                                    |                                                                                       |                                                    |

#### 語音轉文字

-支援多種語言的選擇,根據所處地區的不同, 會提供不同的能力 \*亞洲、大洋洲地區使用者支援14個語種的語音 轉文字能力(中文、英文、日文、韓文、法語、 德語、西班牙語、粵語、俄語、馬來西亞語、越 南語、阿拉伯語、泰語、印尼語) \*北美洲、南美洲、歐洲、非洲地區使用者支援8

個語種的語音轉文字能力(中文、英文、匈牙利 語、日語、韓語、法語、德語、西班牙語)

| (49(0) |                  |            | of the last |   |
|--------|------------------|------------|-------------|---|
| Pi     | inscription mode | •          |             | × |
| Vo     | ice to text Tran | slation    |             |   |
|        | English          | Chinese    | Japanese    | h |
| ĺ      | Korean           | French     | Devon       |   |
|        | Spanish          | Cantonese  | Russian     |   |
|        | Malaysian        | Vietnamese | Arabic      |   |
|        | Thai             | Indonesian |             |   |
|        |                  |            |             |   |

#### 多語種翻譯

-支援多種語言的互譯功能,支援預設翻譯模式, 點擊即可進行使用

-根據所處地區的不同,會提供不同的能力

\*亞洲、大洋洲地區使用者支援7個語種的互譯功 能(中文、英文、日語、韓語、法語、德語、西 班牙語)

\*北美洲、南美洲、歐洲、非洲地區使用者支援8 個語種的互譯功能(中文、英文、匈牙利語、日 語、韓語、法語、德語、西班牙語)

| <br>Transcription mode    |                   | ×  |
|---------------------------|-------------------|----|
| Voice to text Translation |                   | -  |
| Japanese — English        | Korean - English  | ih |
| French - English          | Spanish — English |    |
| <br>Chinese — English     | Devon - English   |    |
| French — Spanish          | Japanese — Korean |    |
| ÷                         |                   | -  |
| 思 Ad                      | id Mode           |    |

#### 2.2.6 手寫區域

5 2 4 1 6 2 4 9 : D 12:13 . . 11) Tag (0) In the recording Finish [Michael] I guess. Thank you all for meeting with us today. We're excited to collaborate on the shopping center project. How has your week been? Thank you for coming FAriannaj Everything has been great this week. We are looking forward to the start of this project [Michael] To kick things off. We've prepared a presentation showcasing some of our initial design concepts, focusing on sustainability and community engagement. -手寫區域支援使用電磁筆進行隨意的手寫記錄 Ro 🐼 English 🗸 Client approves overall concept Local eviture element Interactive art \*與寫作相同, 支援靈動筆功能的使用 -如書寫過程中,頻繁出現誤觸翻頁的情況,則 follow up meeting next week 可以點擊禁觸按鈕, 關閉手勢操作 〈 1/1 〉 包

Design Concept Meeting ~

2.2.7 即點即讀,快速回溯

-會議結束後, 點擊手寫內容, 可以快速定位到 手寫内容所對應的錄音片段,快速回顧會議内容

| -    |                | oncept    | Meeting    | Y.       | 5              | ¢.     | 9       | °l      | ٥      | 2     | æ            | Э           | 1      | ٥       | 99   |
|------|----------------|-----------|------------|----------|----------------|--------|---------|---------|--------|-------|--------------|-------------|--------|---------|------|
|      | _              |           |            |          | _              |        |         |         |        |       |              | =           | 2      | 03/68   | 18   |
| 14   | $(\mathbf{i})$ | ÞÞ        | 1.0x       | 40       |                |        |         |         |        |       | 0            | Contir      | ue re  | ecord   | ing  |
|      | r.             |           |            |          | 1000           | 0808   | 2,535   | 1.4285  |        |       | 20031        |             |        |         |      |
|      | Anann          | We crea   | s will ful | till our | deve           | opme   | ent rec | uirem   | ent v  | vnato | io you       | Think       | 1.00   | ink thi | 5 15 |
| die. | Cindy          | i somr    | local ci   | Itural e | eleme          | nts or | Ton     | of this | 5      |       |              |             | 2      |         |      |
|      | Frank          | Local     | culture    | will ma  | ke th          | e spai | ce fee  | lunia   | uelv c | onneo | ted to       | s           | Irrour | ndinas  | i.   |
| Vhat | though         | ts do ye  | ou have    | on the l | layou          | t? We  | want    | to ens  | sure s | mort  | Joot         | traffic     |        |         |      |
|      | Cindy.         | We'w      | e noticed  | that c   | uston          | ners h | ave b   | een le  | anir   | towa  | rds th       | e expe      | rient  | ial     |      |
|      |                | 091538    |            |          |                |        |         |         |        |       |              | ь Г         | _      |         | -    |
| Viev | v the suil a   | article v |            |          |                |        |         |         |        |       | 3            | .e [        | lext   | editin  | g /  |
|      | ć              | oll       | and        | un       | 2 1            | 40     | e 44    |         |        | 0 w   | 4            | . 10        | . 1.   |         |      |
|      | ć              | oll       | ou         | υp       | , ,            | ме     | ett     | ng      | N.     | ex    | 4,           | عر          | ek     | د.      |      |
|      | ć              | oll       | ou         | υp       | , ,            | ме     | e#      | ng      |        | ex    | - <b>1</b> , | عرر         | ek     | ٤       |      |
|      | ,<br>(         | oll       | ow         | υρ       | , 1            | мс     | e#      | ng      |        | ex    | 4,           | JUE         | ek     | د<br>ا  |      |
|      | ç              | oll       | ou         | υp       | , 1            | мс     | eĦ      | ng      |        | ex    | - ,          | <b>ع</b> در | ek     |         |      |
|      | ç              | oll       | ๛          | ٩v       | <b>,</b> 1     | мс     | e#      | ng      |        | ex    | - ,          | عرر         | ek     |         |      |
|      | ę              | oll       | ๛          | v۴       | 2              | мс     | e#      | ng      |        | ex    | -            | J)e         | ek     |         |      |
|      | ę              | oll       | อม         | υp       | <sup>,</sup> 1 | мс     | e#      | ng      |        | ex    | -            | <i>э</i> с, | ek     |         |      |

#### 2.2.8 會議總結

-會議結束後,點擊會議總結按鈕,即可根據文 本內容進行總結

\*該能力需要在設置介面,配置您個人的OpenAl API Key進行使用

| <ul> <li>Design Concept Meetin</li> </ul>                                                                                                    | gv ⊃                                                                            |                                                                     | 2 U                                                         | Ð                                             | Ł                                           | æ                                           | -9                                            | 13     | D               | 9          |
|----------------------------------------------------------------------------------------------------|---------------------------------------------------------------------------------|---------------------------------------------------------------------|-------------------------------------------------------------|-----------------------------------------------|---------------------------------------------|---------------------------------------------|-----------------------------------------------|--------|-----------------|------------|
| 0                                                                                                    |                                                                                 |                                                                     |                                                             |                                               | _                                           |                                             | _                                             | 0.0    | 00/68:          | 18         |
| KM 🕑 DM 1.0x                                                                                                    | 400                                                                             |                                                                     |                                                             |                                               |                                             | Q (                                         | Contir                                        | nue re | ecordi          | ng         |
| FMichaely I guess. T<br>on the shopping center pro<br>FAriannay Everything<br>project.<br>FMichaely To kick th<br>initial design concepts, foc | hank you all<br>iject. How ha<br>g has been gi<br>ings off. We'<br>using on sus | for meetir<br>s your we<br>reat this w<br>ve prepare<br>tainability | ng with u<br>ek been?<br>veek. We<br>ed a pres<br>v and cor | is toda<br>' Than<br>are lo<br>entati<br>mmun | iy. We<br>k you<br>oking<br>on sh<br>ity en | 're ex<br>for co<br>forwa<br>owcar<br>gager | cited 1<br>oming<br>ard to<br>sing s<br>nent. | the st | abora<br>art of | te<br>this |
| View the full article 🗸                                                                                                    | 27608 <del>8</del> 706-4444                                                     |                                                                     |                                                             |                                               |                                             | ę                                           | a [                                           | Text   | ditin           | g >        |
| Local<br>Interac                                                                                                    | cult<br>the                                                                     | ure<br>art                                                          | ele                                                         | eu                                            | en<br>                                      | +                                           |                                               | 12     |                 |            |
| Local<br>In Krac<br>Follow                                                                                                    | cult<br>the<br>up                                                               | ure<br>art<br>mee                                                   | ele<br>fing                                                 | n                                             | en<br>ex                                    | +<br>1.                                     | se                                            | ek     |                 |            |
| Local<br>In Knac<br>Follow                                                                                                    | cult<br>the<br>up                                                               | ure<br>art<br>mee                                                   | ele<br>Ing                                                  | , ni                                          | en                                          | ∔<br>↓,                                     | عرير                                          | ek     |                 |            |

| - Meeting Summary                                                                                                    | Summary Origina                                                                                                    | u.                                                                                                    | Ů<br>Share 0                                                                                                   | 21                   |
|----------------------------------------------------------------------------------------------------|----------------------------------------------------------------------------------------------------|----------------------------------------------------------------------------------------------------|----------------------------------------------------------------------------------------------------|----------------------|
| 2024                                                                                                    | -09-01 17:54:08                                                                                                    | Summary                                                                                                    |                                                                                                    |                      |
|                                                                                                    | 01/09/2024                                                                                                    |                                                                                                    |                                                                                                    |                      |
| Summary of the meeting:                                                                                                    |                                                                                                    |                                                                                                    | Pet it all ov                                                                                                  | way A                |
| The second quarter of the fina<br>quarter, with a slight increase<br>remained stable, but there is r<br>company's financial performa<br>growth in the coming quarters<br>prioritized to drive business gy<br>expectations and net profit ac<br>launched during this quarter, i | incial year showed stead<br>in profit margin. Overall<br>room for improvement in<br>nce in Q2 has been posit<br>s. Strategies for enhancii<br>rowth and success. The<br>hieved year over year go<br>including one with signi | ly growth compared in<br>volume in business<br>in customer satisfacti<br>tive and shows poter<br>ing customer satisfact<br>company's total reve<br>owth. New products<br>ficant market potent | to the first<br>development<br>on. The<br>ntial for furth-<br>tion should b<br>mue met<br>and services<br>ial. | t<br>er<br>e<br>were |
| Overview:                                                                                                    |                                                                                                    |                                                                                                    | Put it all m                                                                                                   | NZY /                |
| 00:14 Quarterly Financi<br>The second quarter of the<br>first quarter, with a slight<br>development remained st<br>satisfaction. The company<br>shows potential for furthe                                                                                                    | ial Update and Busin<br>financial year showed s<br>increase in profit margin<br>table, but there is room f<br>gy's financial performance<br>or growth in the coming o                                                        | ess Development :<br>teady growth compa<br>n. Overall volume in b<br>for improvement in c<br>e in Q2 has been pos<br>quarters.                                                                | Summary<br>red to the<br>susiness<br>ustomer<br>itive and                                                      |                      |
| 01:18 Enhancing Custo<br>The overall volume of bus<br>in customer satisfaction. S<br>prioritized in order to driv                                                                                                    | mer Satisfaction in B<br>siness remains stable, bu<br>Strategies for enhancing<br>re business growth and s                                                                                                    | usiness Developn<br>It there is a need for i<br>customer satisfactic<br>success.                                                                                                    | nent<br>improvement<br>on should be                                                                            |                      |
| 01:31 Steady Growth ar<br>The financial report for Q2<br>slight increase in profit ma                                                                                                    | nd Increased Profit M<br>2 demonstrated steady g<br>argin. Overall, the comp                                                                                                    | largin: Q2 Financia<br>prowth compared to to<br>any showed positive                                                                                                    | al Report<br>Q1, with a<br>financial                                                                           |                      |

-提供會議總結,會議全覽兩部分內容

-支持匯出與分享

### 2.3 筆記管理

#### 2.3.1 檔夾管理

-創建的寫作及記錄均會保存在本地,隨時點擊 即可查看

-點擊目錄,即可查看所有檔夾資訊

-提供預設檔夾,所有無主的筆記均會存放在預 設檔夾,該檔夾不可被刪除 -提供多種分類方式,包含全部筆記、旗標筆記、 加密筆記、本地筆記(未同步至雲端)、已刪除 -支援創建檔夾及檔組進行筆記的管理

| Directory > Default                                                                                                    | B B A We were going to talk abou C 'e're excited to collaborate C | Syncer<br>Syncer |
|----------------------------------------------------------------------------------------------------|-------------------------------------------------------------------|------------------|
| 2024-09-04 20:19:37     Role1 J Yeah, just casualties, yeah So in this meeting, w     Cantaut © 2024-09-04 16:33:49     Speaker1 J Thank you all for meeting with us today. We     Cantaut © 2024/09/04 © Edit Tage                         | we were going to talk abou                                        | Sinced<br>Sinced |
| TRole1j Yeah, just casualties, yeah So in this meeting, w         Ca Defout © 2024/09/04 St Edt Togs         2024-09-04 16:33:49         "Speaker1j Thank you all for meeting with us today. We         C\$ Defout © 2024/09/04 St Edt Togs | we were going to talk abou C                                      | Syncad           |
| Cs Defout © 2024/09/04 (St Edt Togs<br>■ 2024-09-04 16:33:49<br>"Speaker1」 Thank you all for meeting with us today. We<br>C\$ Defout © 2024/09/04 (St Edt Togs                                                                              | ්<br>'e're excited to collaborate<br>උ                            | Synced           |
| 2024-09-04 16:33:49     Speaker11 Thank you all for meeting with us today. We     C₂ outaut                                                                                                    | 'e're excited to collaborate<br>උ                                 | P<br>Synced      |
| ៃSpeaker11 Thank you all for meeting with us today. We<br>Բբ նտեսև (Ծ 2024/09/04 մի Edit Togs                                                                                                    | 'e're excited to collaborate<br>උ                                 | ) Synced         |
| Ca Default (© 2024/09/04 (3 Edit Tage                                                                                                    | c                                                                 | Synced           |
|                                                                                                    |                                                                   |                  |
|                                                                                                    |                                                                   |                  |
|                                                                                                    |                                                                   |                  |
|                                                                                                    |                                                                   |                  |

| Notes        | Schedule      | Reading   |          | € 🛛    | 88 {     | ) ھ | Search | 02:51<br>👳 🖬 |
|--------------|---------------|-----------|----------|--------|----------|-----|--------|--------------|
| Directory    |               |           |          |        | Ċ        | E.  | C2 Nev | v folder     |
| AllNotes     | Flagged       | Encrypted | LocalNot | es Rec | ycle Bin |     |        |              |
| C 2024/09/10 | t<br>23 notes |           |          |        |          |     |        |              |
|              |               |           |          |        |          |     |        |              |
|              |               |           |          |        |          |     |        |              |
|              |               |           |          |        |          |     |        |              |
|              |               |           |          |        |          |     |        |              |
|              |               |           |          |        |          |     |        |              |
|              |               |           |          |        |          |     |        |              |
| Syncing      |               | 12        | 1/1      |        |          |     |        |              |

#### -長按筆記,支援移動、上傳、加密、重命名、 刪除等操作

| 4 - S = 1                          | Select all         | Move Dek    | nte Cloud Syn<br>Copy H | chinelize<br>e claud Encloher | r Rename Delet |
|------------------------------------|--------------------|-------------|-------------------------|-------------------------------|----------------|
| Directory > Default                |                    |             | @ 8≣                    | Ø₄ Write                      | Record         |
| 2024-09-04 20:19:37                |                    |             |                         |                               | F              |
| 「Role1」 Yeah, just casualti        | es. yeah So in thi | is meeting, | we were                 | going to talk a               | abou           |
| Cå Default (3) 2024/09/04 (3) Edit | Tags               |             |                         |                               | Synce          |
| 🖻 2024-09-04 16:33:49              |                    |             |                         |                               | F              |
| Speaker11 Thank you all f          | for meeting with   | us today. V | Ve're excit             | ed to collabo                 | vrate          |
| Ca Default (© 2024/09/04 🖄 Edit    | Tags               |             |                         |                               | C Synce        |
|                                    |                    |             |                         |                               |                |
|                                    |                    |             |                         |                               |                |
|                                    |                    |             |                         |                               |                |

| Notes Schedule Reading (= )                                                                                     | 88 (2) (Q search     | D 👳          |
|----------------------------------------------------------------------------------------------------|----------------------|--------------|
|                                                                                                    | Sort by              | heodra       |
| 2024-09-04 20:19:37     FRole1 J Yeah, just casualties, yeah So in this meeting, we     Ca default © 2024/09/04 | E Title              | P<br>⊃Synced |
| 2024-09-04 16:33:49     Speaker11 Thank you all for meeting with us today. We're                                | () Create-time       | P            |
| Eş Dəfault (© 2024/09/04) (§ Edit Təğs                                                                          |                      | 5 Synced     |
|                                                                                                    | Arrange styles       |              |
|                                                                                                    | ≔Abstract ✓<br>≣List |              |
|                                                                                                    | Confirm              |              |
|                                                                                                    |                      |              |
|                                                                                                    |                      |              |
| Syncing < 4/4 ∧ >                                                                                               | Tota                 | 23 Notes     |

-點擊排序按鈕,支援多種排序方式 -提供摘要式、清單式兩種筆記展現形式,區別 在於是否展示筆記的摘要内容

#### 2.3.3 標籤管理

|                 | Notes Schedule Reading 🔄 🖂 🔐 🕲 Q Search 🗇 🕫                                                                                 |
|-----------------|----------------------------------------------------------------------------------------------------|
| 全部標籤管理          | Directory > Default                                                                                                    |
|                 | 2024-09-04 20:19:37  Role1 J Yeah, just cascalities, weah So in this meeting, we were going to talk abou                    |
| 筆記標籤管理          | Ca Default O 2024/09/04 (§ Edit Tags                                                                                        |
|                 | ■ 2024-09-04 16:33:49 P                                                                                                    |
|                 | Speaker11 Thank you all for meeting with us today. We're excited to collaborate         Cs Default @ 2002/00004 @ Edit Tags |
| 全部標籤管理          |                                                                                                    |
| -支援增加、刪除、修改標籤內容 |                                                                                                    |
| -支援根據標籤篩選筆記     |                                                                                                    |
| 筆記標籤管理          |                                                                                                    |
| -支援為當前筆記增加、刪除標籤 |                                                                                                    |
| -筆記内部也可進行該操作    |                                                                                                    |
|                 |                                                                                                    |
|                 | Syncing  A/4 ∧ > Total 23 Motes<br>Synced 32An be synced 1/local 0                                                          |

#### 2.3.4 全域搜索

-支援搜索手寫内容、語音轉文字内容,支援快速跳轉,高亮顯示搜索的内容

| Note             |                                                                                                    | 17:24                   | ← × No 1/2 Search results                   |
|------------------|----------------------------------------------------------------------------------------------------|-------------------------|---------------------------------------------|
| Directo          | Q inter                                                                                                    | broo                    |                                             |
| <b>m</b> 2       | All Notes Schedule Reading Bookstore<br>Found in total 7 results.                                                      | P                       | USER CENTERED DESIGN                        |
| C& Def           | Notas                                                                                                    | Synced                  | 2024/94/3 23.12 created + Edit Tags         |
| 02               | Design Concept Meeting     09月04日     Design Concept Meeting                                                           | P                       | This principle recognizes the importance of |
| ∕∄<br>E≩ Def     | USER CENTERED DESIGN 22 hours ago                                                                                      | Synced                  | understanding the needs, preferences, and   |
| e 2<br>Year      | Reading           Interaction summary of DanuTec         0047628           Interaction summary decision         004664 | 9                       | behaviours of the end-users                 |
| Ca Def           | Bookstom                                                                                                    | Spice                   | INTED VIE VIE                               |
| 02               | International Law     Boundary FLYTER, Buokstone, Author Melocim N. Bhave                                              | P                       | Inickric ws                                 |
| Ca Bel           |                                                                                                    | Synced                  | SURVEYS                                     |
| ØU               | Source: In Excellenations Autorior signation Heurs<br>View more >                                                      | P                       | USABILITY TESTING                           |
| This p<br>C3 per |                                                                                                    | Synced                  | Enoracing with score through internitours   |
|                  |                                                                                                    | <i>»</i>                | surveys or usability testing heros ensure   |
| <u> </u>         |                                                                                                    |                         | that the drive wat the register and         |
| а                | s d f g h j k                                                                                                    |                         | man the mosign meets the requirements       |
| 순                | z x c v b n m                                                                                                    | $\overline{\mathbf{X}}$ | and enhances their experience.              |
| ?123             | ,                                                                                                    | Q                       | 〈 1/1 〉 逸                                   |

## 第三章 日程

#### 3.1 日曆與日程

#### 3.1.1 日曆展示

-展示當月日曆資訊,支援切換年份與月份 -預設展示當天日程資訊,支援點擊日期進行切 換,查看其他時間的日程

-提供日、周、月三種視圖

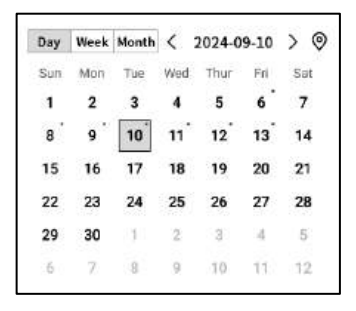

#### 3.1.2當日任務展示

-展示今日待辦事項、今日需要提醒的事項、今日創建的筆記内容

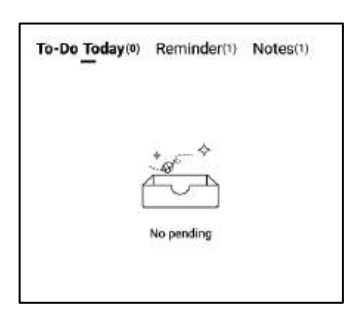

#### 3.1.3 日程的創建與展示

-支援點擊新建日程,輸入日程內容,其中,日 程正文如果包含時間資訊,會自動提取時間資訊, 作為日程的開始時間

| Notes    | Se         | hed           | ule          | Re       | ading          |                     | (E)   |      | 88            | 0            | Q Search   | 6      | 11:5   |
|----------|------------|---------------|--------------|----------|----------------|---------------------|-------|------|---------------|--------------|------------|--------|--------|
|          | Day<br>Sun | Week<br>Man   | Moeth<br>Tue | <<br>Wed | 2024-0<br>Thur | <b>19-10</b><br>Fri | > 🛛   | To-D | o <u>Toda</u> | <b>y</b> (0) | Reminder(1 | No     | les(1) |
| Calendar | 1          | 2             | 3            | 4        | 5              | 6                   | 7     |      |               |              |            |        |        |
| 18       | 8          | 9             | 10           | 11       | 12             | 13                  | 14    |      |               |              | + - +      |        |        |
| r - T    | 15         | 16            | 17           | 18       | 19             | 20                  | 21    |      |               | f            | -          |        |        |
| $\leq$   | 22         | 23            | 24           | 25       | 26             | 27                  | 28    |      |               | L            |            |        |        |
| To-Do    | 29         | 30            | 1            | 2        | 3              | 4                   | 5     |      |               |              | No pending |        |        |
|          | - 10       | $\mathcal{D}$ | 8            | 90       | 10             | 11                  | 12    |      |               |              |            |        |        |
|          | Tuesda     | y,Septe       | mber 10      |          |                |                     |       |      |               |              | Ð          | New Sc | hedule |
|          | (14.0      | R             | isk M        | ana      | gemen          | t me                | eting |      |               |              |            | Q      | ē      |
| Weokly   |            |               |              |          |                |                     |       |      |               |              |            |        |        |
|          |            |               |              |          |                |                     |       |      |               |              |            |        |        |

| Notes                        | Schedule Reading 🗐 🖼 🕲 🔅                              | Q Search 0 23:10   |
|------------------------------|-------------------------------------------------------|--------------------|
| Calendar                     | Day         Useek         Maenth         < 2024-09-10 | minder(1) Notes(6) |
| To Do                        | 8<br>15<br>22<br>29<br>0                              |                    |
| C<br>Focus-star              | Tues                                                  | ) New Schedule     |
|                              |                                                       |                    |
| C)<br>Syne 12<br>minutes ago | < 1/1 >                                               |                    |

#### ▶ 周視圖

#### ▶ 月視圖

| Notes            | Schedule Reading (Schedule Reading (Schedule Rea |
|------------------|----------------------------------------------------------------------------------------------------|
| <u>ь</u>         | Day Week Moeth < 2024-09.08-09.14 > (This week )                                                                                                    |
| iiii .<br>lendar | 09-08,Sun                                                                                                    |
|                  | (1400-14.30) play tennis with child                                                                                                    |
| 7                | 09-09,Mon                                                                                                    |
| o-Da             | (05:00-09:30) weekly Team Standup                                                                                                    |
| ~                | 09-10,Tue                                                                                                    |
| Jo-star          | (14:00-14:20) Risk Management meeting                                                                                                    |
|                  | 09-11,Wed                                                                                                    |
| 前                | (10:30-11:00) Client portfolio Review                                                                                                    |
| eekly            | 09-12,Thur                                                                                                    |
|                  | All day compliance Training session                                                                                                    |
|                  | 09-13,Fri                                                                                                    |
|                  | All day ) Monthly Board Meeting                                                                                                    |
|                  | 09-14,Sat                                                                                                    |
|                  |                                                                                                    |
|                  |                                                                                                    |
|                  |                                                                                                    |
|                  |                                                                                                    |
| C)<br>store      |                                                                                                    |

| ±        | Sun                          | Mon                         | Tue                       | Wed                           | Thur                          | Fri                          | Sat |
|----------|------------------------------|-----------------------------|---------------------------|-------------------------------|-------------------------------|------------------------------|-----|
| endar    | 1                            | 2                           | 3                         | 4                             | 5                             | <b>6</b><br>© qwe<br>© enfff | 7   |
| لي أي ال | 8<br>O play tennis<br>with c | 9<br>③ weekly<br>Team Stand | 10<br>D Risk<br>Managemen | 11<br>① Client<br>portfolio R | 12<br>① compliance<br>Trainin | 13<br>Monthly<br>Board Meet  | 14  |
| e-star   | 15                           | 16                          | 17                        | 18                            | 19                            | 20                           | 21  |
| ekly     | 22                           | 23                          | 24                        | 25                            | 26                            | 27                           | 28  |
|          | 29                           | 30                          | 1                         | 2                             | 10                            | 4                            | 45  |
|          | 60                           | 32                          |                           | 19                            | 31.01                         | 11                           | .12 |

#### 3.1.4 日程資訊編輯

-點擊日程後方的按鈕,即可進行日程資訊的 編輯

-支持設置日程開始時間、結束時間、提醒時 間、日程重複設置、備註資訊

| Notes                  | Se     | ched          | ule     | Re   | ading  |       | (=     |       | 3 88   | 0     | Q Se       | arch     | 0 23:<br>Ş |
|------------------------|--------|---------------|---------|------|--------|-------|--------|-------|--------|-------|------------|----------|------------|
| -                      | Day    | Week          | Month   | <    | 2024-0 | 9-10  | > 0    | To-   | Do Tod | ay(0) | Remind     | er(1) N  | lotes(6)   |
|                        | Sun    | Man           | Tue     | Wed  | Thur   | Fri   | Sat    |       |        |       |            |          |            |
| Calendar               | 1      | 2             | 3       | 4    | 5      | 6     | 7      |       |        |       |            |          |            |
| 6.5                    | ື      | 9             | 10      | 11   | 12     | 13    | 14     |       |        |       | + *        | 2        |            |
| r -                    | 15     | 16            | 17      | 18   | 19     | 20    | 21     |       |        | 1     | -<br>-<br> | Ň        |            |
| $\leq$                 | 22     | 23            | 24      | 25   | 26     | 27    | 28     |       |        | Ľ.    |            |          |            |
| To-Do                  | 29     | 30            | 1       | 2    | 2      | 4     | 5      |       |        |       | No pending | 2        |            |
|                        | 10     | $\mathcal{T}$ | 8       | 90   | 10     | 011   | 12     |       |        |       |            |          |            |
|                        | Tuesda | ey,Septe      | mber 10 |      |        |       |        |       |        |       | (          | ⊕ New    | Schedule   |
| ocus-star              | (14.0  | •) R          | isk M   | anaç | gemer  | nt me | Time   |       |        |       | 2024-09    | -10 14:0 | 10         |
|                        | _      |               |         |      |        |       | Dead   | lline |        |       | 2024-09    | -10 14:3 | 0          |
| nearly                 | ·      |               |         |      |        |       | All da | ay    |        |       |            |          | 0          |
|                        | -      |               |         |      |        |       | Remi   | inder |        | 1     | 5 minute   | es early | v          |
|                        | _      |               |         |      |        |       | Repe   | at    |        |       |            |          | •          |
|                        |        |               |         |      |        |       |        | Sun   | M      | n [   | Tue        |          | Wed        |
|                        |        |               |         |      |        |       | Пт     | hur   | 🗆 F    | ri (  | 🗌 Sat      |          |            |
|                        |        |               |         |      |        |       | Rem    | ark   |        |       |            |          | Ø          |
| 0                      |        |               |         |      |        |       |        |       |        |       |            | Сон      | nfirm      |
| Syne 50<br>tinutes ago |        |               |         |      |        |       |        |       |        |       |            |          |            |

-支援創建、管理待辦事項

| Notes                                                                                                    | Schedule Reading 🗧 🖻 🕮 🕲 😋                  | Search)     |
|----------------------------------------------------------------------------------------------------|---------------------------------------------|-------------|
| t de la companya de la companya de l | All(2) Today(0) Inbox(2) Completed + Add    | 🕀 New To-do |
| Calendar                                                                                                    | O Approve expense reports for tean members  | © :         |
|                                                                                                    | O Develop corresponding response strategies | 01          |
| A                                                                                                    | 0                                           |             |
| 5<br>Focus-star                                                                                                    | 0                                           |             |
| ൎ动                                                                                                    | 0                                           |             |
| Weokly                                                                                                    | 0                                           |             |
|                                                                                                    | 0                                           |             |
|                                                                                                    | 0                                           |             |
|                                                                                                    | 0                                           |             |
|                                                                                                    | 0                                           |             |
| C)<br>Just sync                                                                                                    | К < 1/1 > Х                                 |             |

| Notes                                                                | Sc | nedule       | Reading          | )<br>N                   | 80      | Q Search 00:11                                                |
|----------------------------------------------------------------------|----|--------------|------------------|--------------------------|---------|---------------------------------------------------------------|
| Rotes<br>Calendar<br>Calendar<br>To Do<br>Co<br>Focus-star<br>Weskly |    | foday(0) Inb | veading          | ,≣, M<br>+ Add<br>Cancel | Confirm | tearch     tearch     tearch     tearch     tearch     tearch |
| ©<br>en_l                                                            | IS | e.           | Please write fro | ely on the screen        | ?       |                                                               |
| *#(                                                                  |    |              | L                |                          |         | L                                                             |

待辦事項的創建方式

-點擊新建, 新建一個待辦事項

-通過【靈動筆】在筆記記錄中進行圖形標記, 自動收集

| Notes           | Schedule Reading                   | 10           | 88     | 0  | Q Search | 0      | 00:04<br>😤 🖿 |
|-----------------|------------------------------------|--------------|--------|----|----------|--------|--------------|
| ta a l          | All(2) Today(0) Inbox(2) Completed | + Add        |        |    | (        | Ð New  | To-do        |
| Calendar        | O Approve expense reports          | for tean mer | nbers  |    |          | ٢      | :            |
| 3               | O Develop corresponding re         | sponse strat | tegies | į. |          | ٢      | :            |
| To-Do           | 0                                  | Deadline     |        |    |          |        | >            |
| ∽<br>Focus-star | 0                                  | Reminder     | 6      |    | None     |        | ~            |
| 蓏               | 0                                  |              |        |    |          | Confir | m  -         |
| Weekly          | 0                                  |              |        |    |          |        |              |
|                 | 0                                  |              |        |    |          |        |              |
|                 | 0                                  |              |        |    |          |        |              |
|                 | 0                                  |              |        |    |          |        |              |
|                 | 0                                  |              |        |    |          |        |              |
| C)<br>Just syne | К                                  | < 1/1 >      | ×      |    |          |        |              |

-點擊【待辦】後方的按鈕,支援設置待辦的 截止時間、提醒時間

-支持對待辦進行置頂、移動、刪除等操作

| Notes               | Schedule Reading $(a)$ $(b)$ $(b)$ $(c)$ $(c)$ |
|---------------------|----------------------------------------------------------------------------------------------------|
| r                   | All(1) Today(1) Inbox(1) Completed + Add                                                                                                    |
| Calendar            | O Approve expense reports for tean members ① :                                                                                                    |
| <b>⊡</b> .<br>To-Do | Develop-corresponding response strategies     202449-08                                                                                                    |
|                     | 0                                                                                                    |
| 5<br>Focus-star     | 0                                                                                                    |
| 竝竝                  | 0                                                                                                    |
| weekuy              | 0                                                                                                    |
|                     | 0                                                                                                    |
|                     | 0                                                                                                    |
|                     | 0                                                                                                    |
|                     | 0                                                                                                    |
| C)<br>Just sync     | K < 1/1 > X                                                                                                    |

-點擊【待辦】前方的勾選框,可以將待辦設 置為已辦,刷新頁面後,該條會自動移入已辦 列表中展示

#### 3.3 關注星

#### 什麼是關注星?

-日常記錄過程中,遇到重要事項時,會進行 標記,但是標記的内容需要會後及時整理,不 然容易丟失,所以關注星的功能就是自動收集 日常記錄過程中標記的内容,進行集中展示

#### 關注星的創建方式?

-在寫作或者記錄過程中,可以使用靈動筆, 在重要事項前,畫一個五角星,五角星所在行 的內容會被自動收集,並展示

| r#1      | A locok - (One month) - (Three months) - (Custom) | 0 |
|----------|---------------------------------------------------|---|
| talendar | Today                                             |   |
|          | 52 Attention needed on potential risks >          | : |
| To-Do    |                                                   |   |
| ☆.       |                                                   |   |
| cus-star |                                                   |   |
| 竝竝       |                                                   |   |
| Weokly   |                                                   |   |
|          |                                                   |   |
|          |                                                   |   |
|          |                                                   |   |
|          |                                                   |   |
|          |                                                   |   |
|          |                                                   |   |

-支援點擊內容直接跳轉至對應筆記 -支援將關注星內容設置為持續關注、加入待 辦、編輯、刪除等多種操作

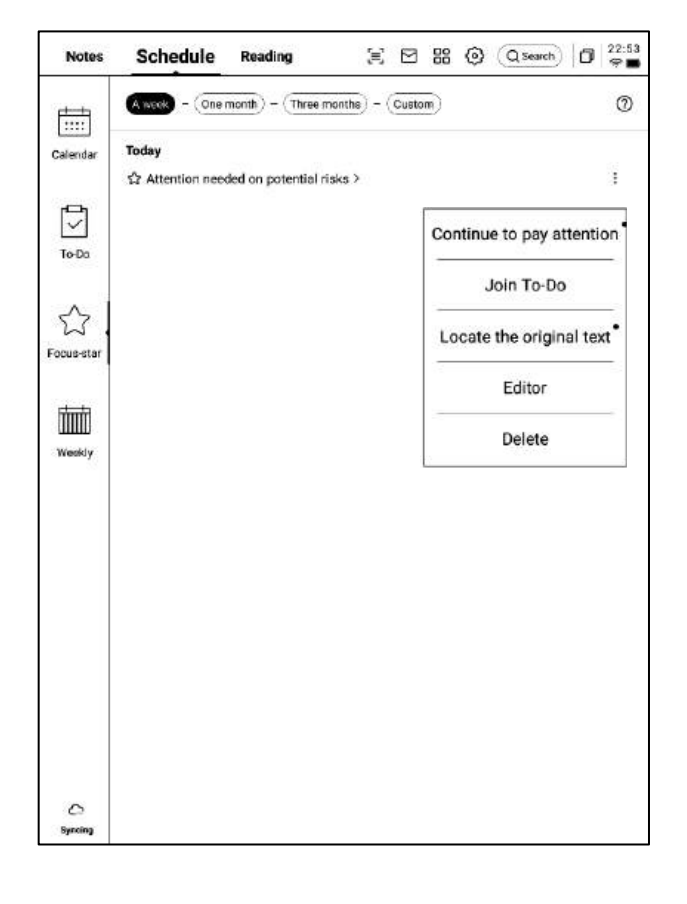

3.4 週報

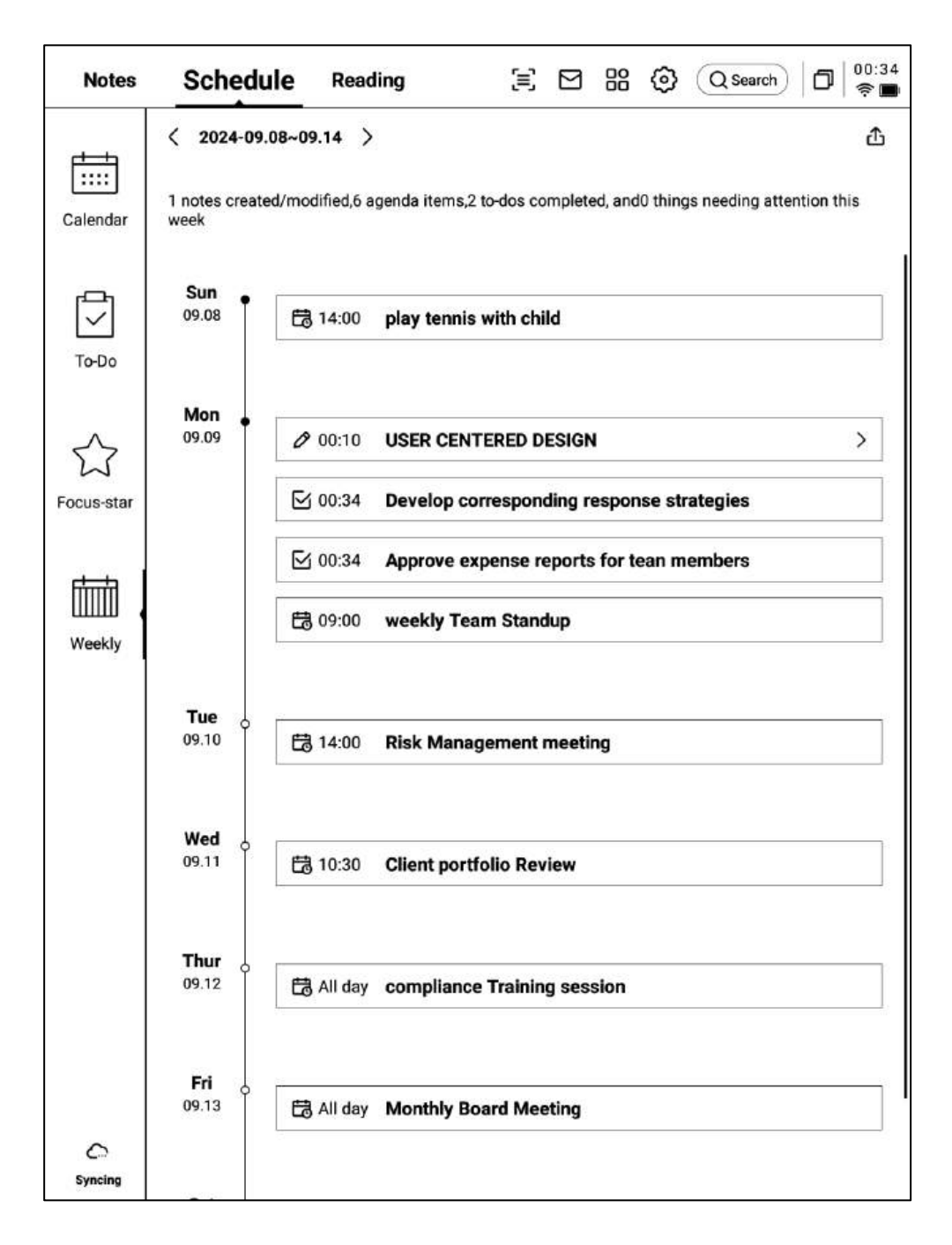

-支持展示一周所有的日程、已辦事項、參加的會議資訊,快速回顧本周所有事項 -支持匯出

# 第四章 閱讀

### 4.1 書籍的導入

-支持閱讀的書籍格式有: pdf、epub、mobi、 txt, azw,

-支援使用USB介面連接設備與電腦端,將電

子書移動到【Bookshelf】檔夾

\*注意:暫時不支援在【Bookshelf】檔夾中進 行分組

-支援使用WiFi傳輸的方式進行導入,點擊可 查看詳細操作方式

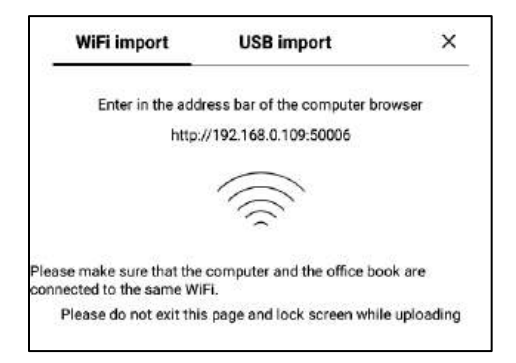

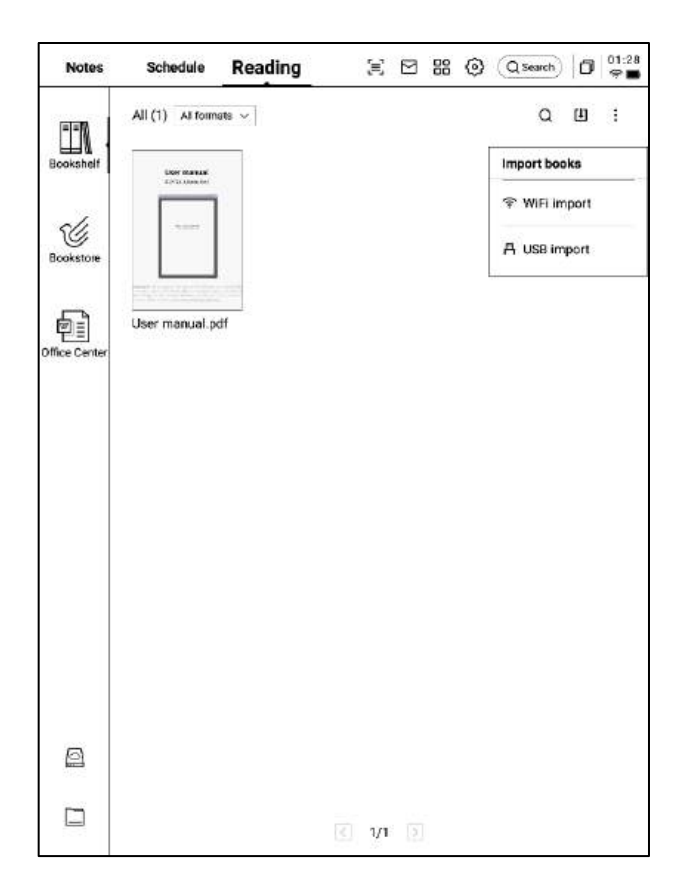

### 4.2 PDF書籍閱讀

#### 4.2.1 閱讀的基本操作

-閱讀過程中支持使用電磁筆進行批註

-支援將筆切換為選中模式, 圈畫書籍内容即 可進行選中

-支援對選中的内容進行高亮、摘錄、搜索、 複製等操作

#### -支援創建讀書筆記

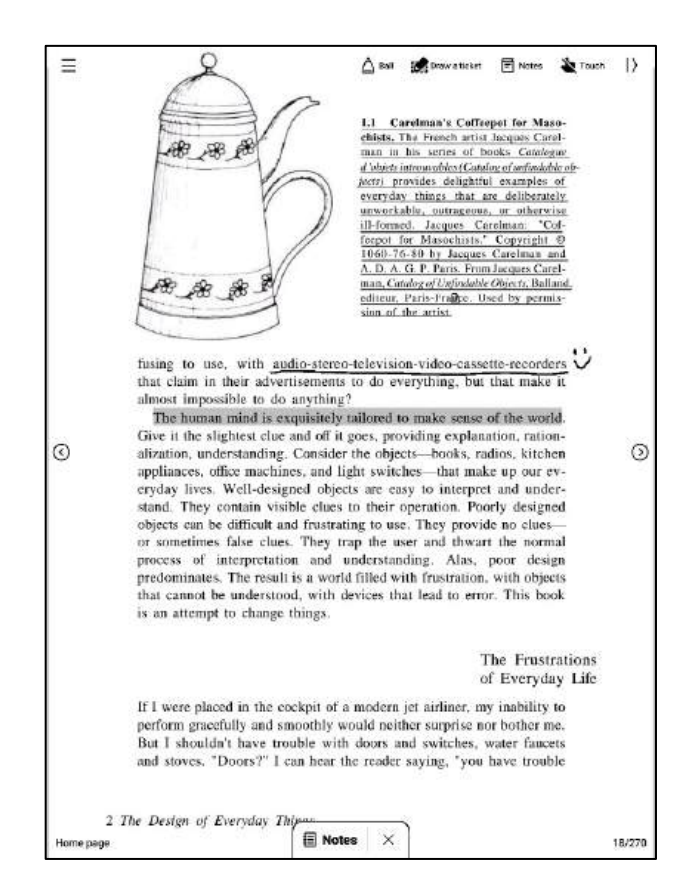

#### 4.2.2 PDF閱讀設置

#### ▶ 圖片設置

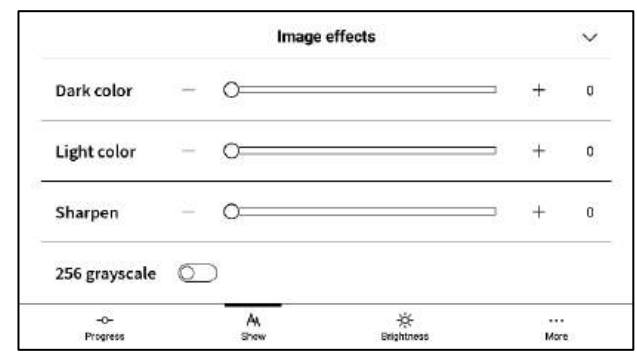

#### > 文本設置

|                 |            | Text display |   |     | 1 |
|-----------------|------------|--------------|---|-----|---|
| Bold            | - 0=       |              |   | +   | 9 |
| Enhancement     | - o=       |              | _ | +   | Ģ |
| -O-<br>Procreas | AA<br>Show | **           |   | Mor |   |

#### ▶ 文本設置

|         |           | PDF displ     | ay     |            | ~ |
|---------|-----------|---------------|--------|------------|---|
| Cutting | None      | O Automatic c | utting | ○ Custom > |   |
| Zoom    | Adaptive  | O Custom >    |        |            |   |
| Remove  | watermark | 0             |        |            |   |
| -0-     |           | Aa            | *      |            | 8 |

-除了上述頁面設置外,同時還支持亮度設置 -在更多設置中,提供了頁面刷新頻率、翻頁 模式、展示效果等細節設置

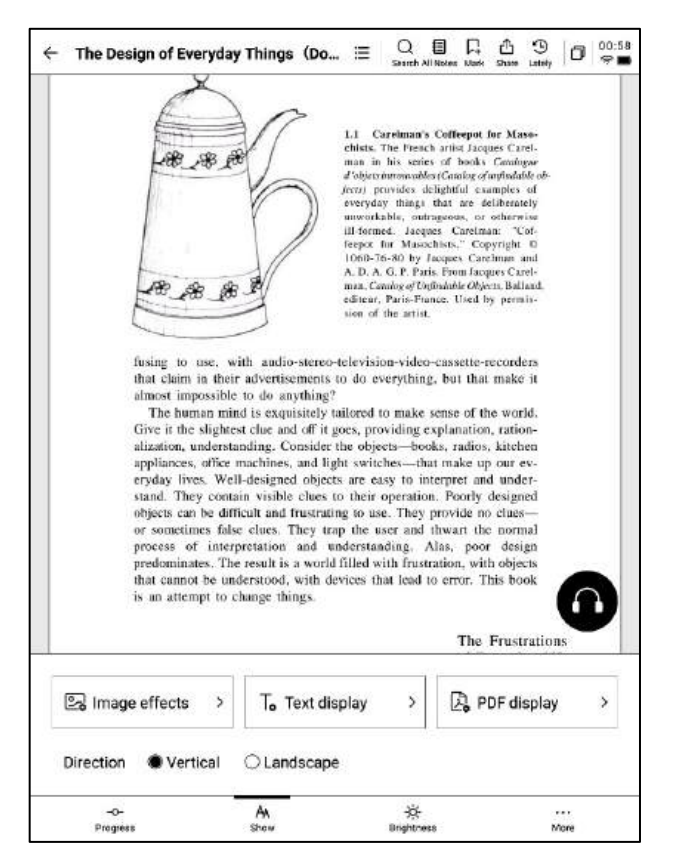

| ← More                | Ø          | 02:10<br>😤 🗖 |
|-----------------------|------------|--------------|
| Refresh frequency     | 10Page     | >            |
| Turn page mode        | Right-hand | >            |
| Show battery and time | •          | D            |
| Show read progress    |            | D            |
| Show chapter          |            | D            |

#### 4.2.3 聽書

-針對中文、英語、日語、韓語語種的電子書 提供了聽書功能,聯網即可線上播放 注意:目前僅支援文字格式的PDF,掃描版本 的PDF不支援聽書等部分功能操作

-聽書過程中,可進行章節選擇、語速調整、 定時等操作

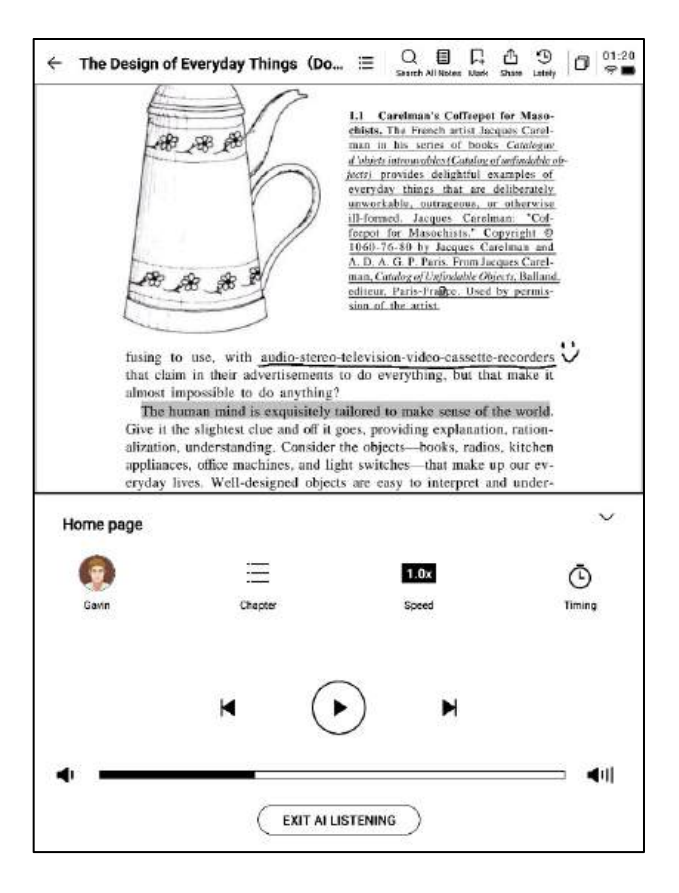

#### 4.2.4 讀書筆記

-會議過程中進行的手寫批註、高亮顯示、摘 錄、筆記等内容均會統一收集, 生成一個完整 的讀書筆記

-讀書筆記可以按照書本章節進行順序查閱 -支持匯出成word/pdf格式

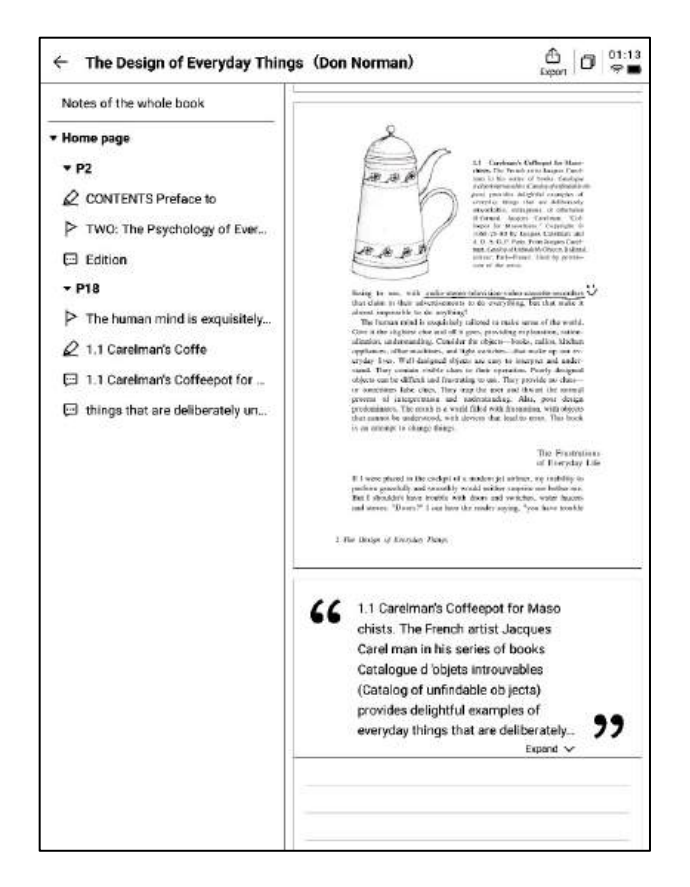

### 4.3 其他格式書籍閱讀

-閱讀的基本操作與PDF閱讀一致,區別在於閱讀設置方面,其他格式電子書支援調整字體的大小、對比度、頁邊距、行間距、字體等

#### $\leftarrow$ Jane Eyre

#### 

### CHAPTER I

There was no possibility of taking a walk that day. We had been wandering, indeed, in the leafless shrubbery an hour in the morning; but since dinner (Mrs. Reed, when there was no company, dined early) the cold winter wind had brought with it clouds so sombre, and a rain so penetrating, that further outdoor exercise was now out of the question.

I was glad of it: I never liked long walks, especially on chilly afternoons: dreadful to me was the coming home in

| Text display   |     |     |        |        |                   |    |    | $\sim$   |
|----------------|-----|-----|--------|--------|-------------------|----|----|----------|
| Contrast       | 571 |     |        |        |                   |    |    | +        |
| Font size      | Aa  | Aa  | Aa     | Aa     | Aa                | Aa | Aa | Aa       |
| Margin         |     |     |        | Line   | e space           |    |    | $\equiv$ |
| Font           | 方正聚 | 珍新仿 | Change | Font > |                   |    |    |          |
| -O-<br>Progres | s   | 9   | AA     |        | -次-<br>Brightness | p. | M  | ore      |

-當前書城支援部分閱讀資源的下載 點擊封面即可進入書籍詳情頁

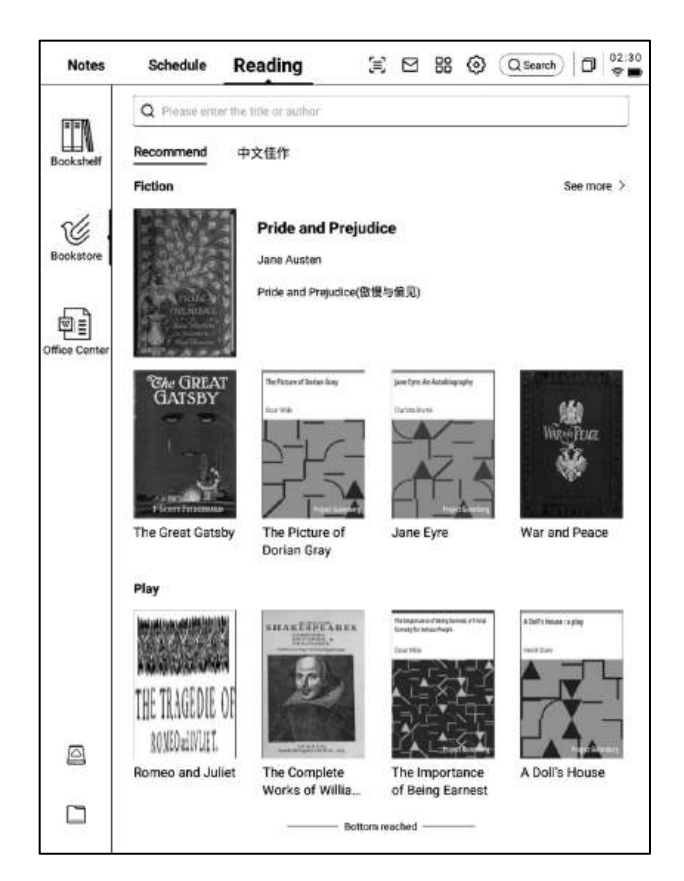

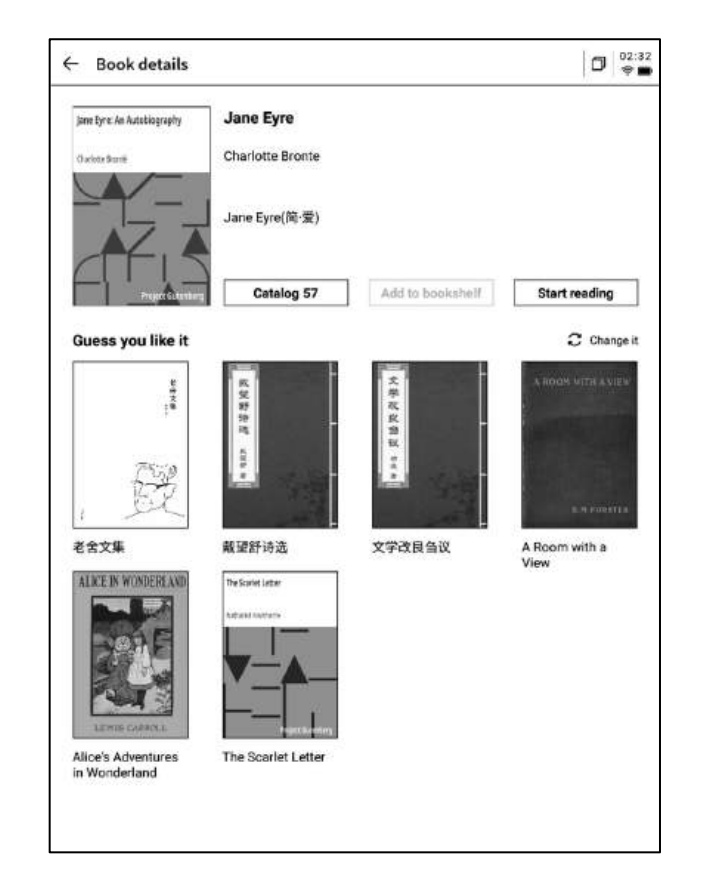

-支援查看書籍的目錄、加入書架、開始閱讀 等操作

\*當前書城中的書籍均為免費書籍,支持自由 下載閱讀

### 4.5 Office中心

4.5.1 格式與導入

> 支援的格式

-支持word、ppt、excel三種office格式文檔 的查看與編輯

▶ 導入方式

-支援使用USB介面連接設備與電腦端,將文 檔移動到【Office】檔夾

\*注意: 暫時不支援在【Office】檔夾中進行 分組

-支援使用WiFi傳輸的方式進行導入,點擊可 查看詳細操作方式

#### 4.5.2 Word文檔的預覽與編輯

-首先進入word文檔預覽介面,支援查看與翻 頁,同時支持使用手寫筆進行批註

| Notes        | Schedule Reading                                                                                                    | € 🛛                          | 88 ©   | Q Search | 0   | 02:31<br>😤 🗖 |
|--------------|----------------------------------------------------------------------------------------------------|------------------------------|--------|----------|-----|--------------|
| FFN          | ≝_All P Flag D Folder                                                                                                    |                              |        | Q        | (L) | 83           |
| Bookshelf    | <ul> <li>AINOTE.pptx</li> <li>2024/09/11/0235</li> <li>20.3144</li> <li>1 International International Internatio</li></ul> | ernal shared memory/         | Office |          |     | ٩            |
| Bookstore    | Al Note Privacyolicy-0814.c     0 2024/09/10/11:44 2948 D Inten                                                                                                    | locx<br>nal shared memory/Of | lice   |          |     | P            |
| flice Center | Weekly.xlsx     @ 2024/09/10/11:43    12K8    inten                                                                                                    | nal shared memory/Of         | lea    |          |     | P            |
|              |                                                                                                    |                              |        |          |     |              |
|              |                                                                                                    |                              |        |          |     |              |
|              |                                                                                                    |                              |        |          |     |              |
|              |                                                                                                    |                              |        |          |     |              |
|              |                                                                                                    |                              |        |          |     |              |
|              |                                                                                                    |                              |        |          |     |              |
|              |                                                                                                    |                              |        |          |     |              |
| 0            |                                                                                                    |                              |        |          |     |              |

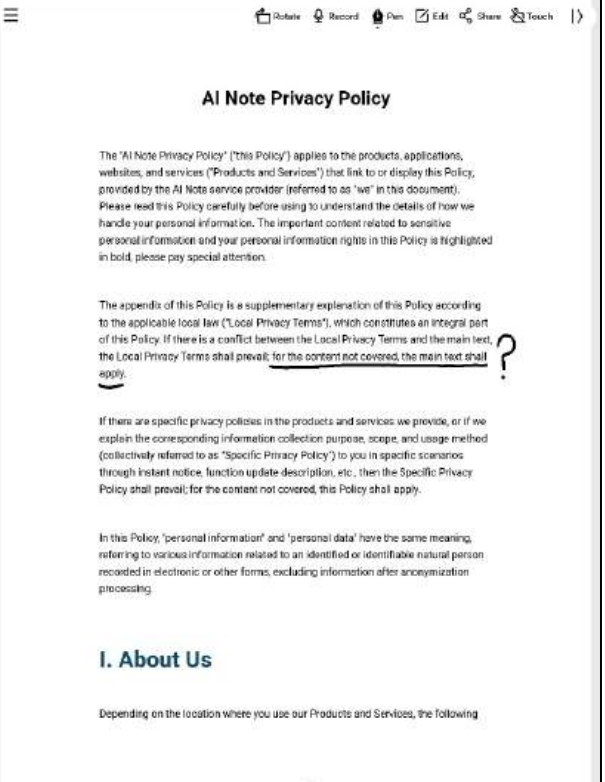

1/14

-支援在閱讀過程中,點擊錄音按鈕進行錄音 -錄音結束後,支援查看錄音内容及錄音轉文字 內容

\*錄音轉文字的模式與當前系統字體一致

| Al Note Pr                                                                                                    | Audio 55                                                                                                    |
|----------------------------------------------------------------------------------------------------|----------------------------------------------------------------------------------------------------|
| The 'AI Note Privacy Policy' ('this Policy'                                                                                                    | (여 ) 한 여 대학 00:00/00:59                                                                                                    |
| websites, and services ("Products and Se<br>provided by the AI Note service provider<br>Please read this Policy carefully before a<br>backet a sum present information. The im-                                                                                                    | ( 1000-00.09                                                                                                    |
| personal information and your personal in<br>in bold, please pay special attention.                                                                                                    | Audio to Text Hello, everyone. The Al note proves                                                                                                    |
| The appendix of this Policy is a supplement<br>to the applicable local law ("Local Privacy<br>of this Policy. If there is a conflict between<br>the Local Privacy Terms shall prevait for<br>apply.<br>If there are specific privacy policies in the<br>explain the corresponding information co<br>(collectively information as "Specific Priva-<br>through instant notice, function update d<br>Policy shall prevait for the content not co<br>In this Policy, "personal information" and<br>referring to various information instated to<br>recorded in electronic or other forms, exc<br>processing. | policy applies to the product applications,<br>websites and the service that need to or<br>display this police provided by the Al note,<br>survivors, provider.<br>Please read this policy carefully before<br>using to understand the details of how we<br>handle your personal information, the<br>important content united, too sensitive<br>personal information and your personal<br>information, right? In this policing is high, 90<br>is hold. Please pay special attention. |
| I. About Us                                                                                                    | More >                                                                                                    |
| Depending on the location where you use of                                                                                                    | ur Products and Services, the following                                                                                                    |
|                                                                                                    |                                                                                                    |

-點擊編輯按鈕,系統會使用WPS Office應用進 行文檔的打開,打開後,支持對文檔進行編輯 操作

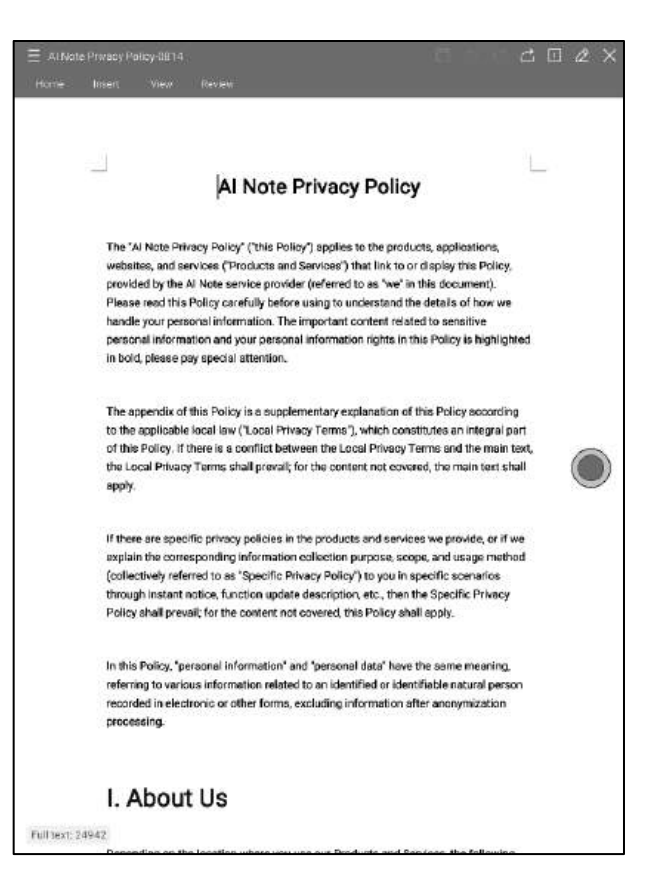

#### 4.5.3 Excel&PPT文檔的預覽與編輯

| Sheet1    |                     |                                           |                                                                                                    |
|-----------|---------------------|-------------------------------------------|----------------------------------------------------------------------------------------------------|
| Day       | Time                | Meeting/Task                              | Description                                                                                                    |
|           | 9:00 AM - 10:00 AM  | Weekly Team Standup                       | Discuss project updates, progress on<br>current goals, and upcoming tasks.                                             |
| Monday    | 11:00 AM - 12:00 PM | Risk Management, Meeting                  | Review potential financial risks and<br>mitigation strategies with the risk<br>management team.                        |
|           | All Day             | τοθα                                      | Prepare quarterly report, follow up on<br>investment proposal, review performance<br>metrics.                          |
|           | 10:30 AM - 11:30 AM | Chent Portfolio Review                    | Discuss clients' portfolio performance and<br>rebalancing suggestions.                                                 |
| Tueaday   | 2:00 PM- 3:00 PM    | Compliance Training<br>Seesion            | Participate in training on the latest<br>financial regulations and compliance<br>updates.                              |
|           | All Doy             | To-Do:                                    | Prepare for board meeting, check with IT<br>on data security, approve expense reports.                                 |
|           | 9:00 AM-11:00 AM    | Monthly Board Meeting                     | Present financial health, market trends,<br>and strategic investment proposals.                                        |
| /ednasday | 3:00 PM - 4:00 PM   | Cross-Department<br>Collaboration Meeting | Coordinate with other departments to<br>improve workflow and resource allocation.                                      |
|           | All Day             | Το-Dα                                     | Analyze financial forecasts; prepare action<br>items from board meeting, check with<br>merketing on comparign results. |
|           | 10:00.AM - 11:00.AM | Investment Strategy<br>Meeting            | Evaluate high yield investment<br>opportunities with the investment team.                                              |
| Thursday  | 1:30 PM- 2:30 PM    | Performance Review with<br>Team Members   | One-on-one discussions on team<br>members' performance and career<br>development plans                                 |
|           | All Day             | Το-Đα                                     | Finalize client report, meet with legal for<br>contract revisions, set next month's team<br>evals.                     |

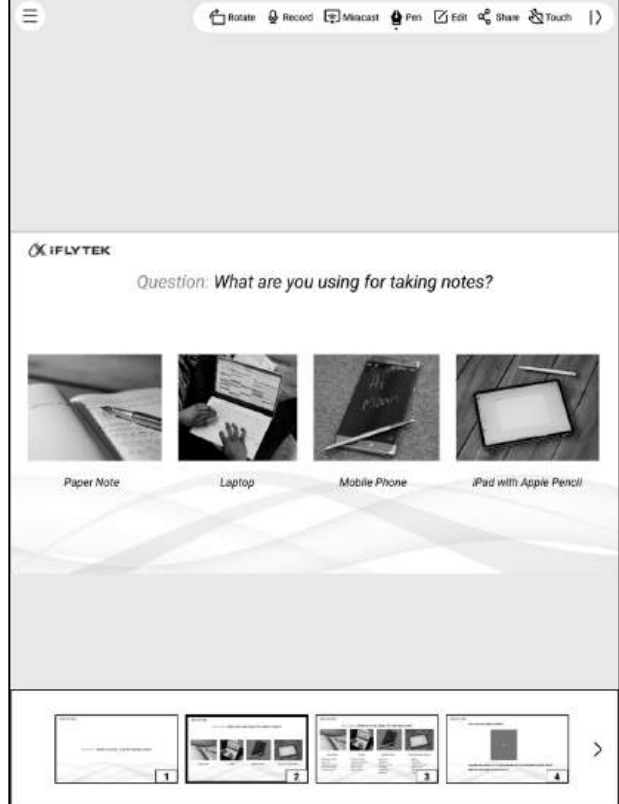

#### Tips: PPT文檔橫屏使用, 效果更好哦

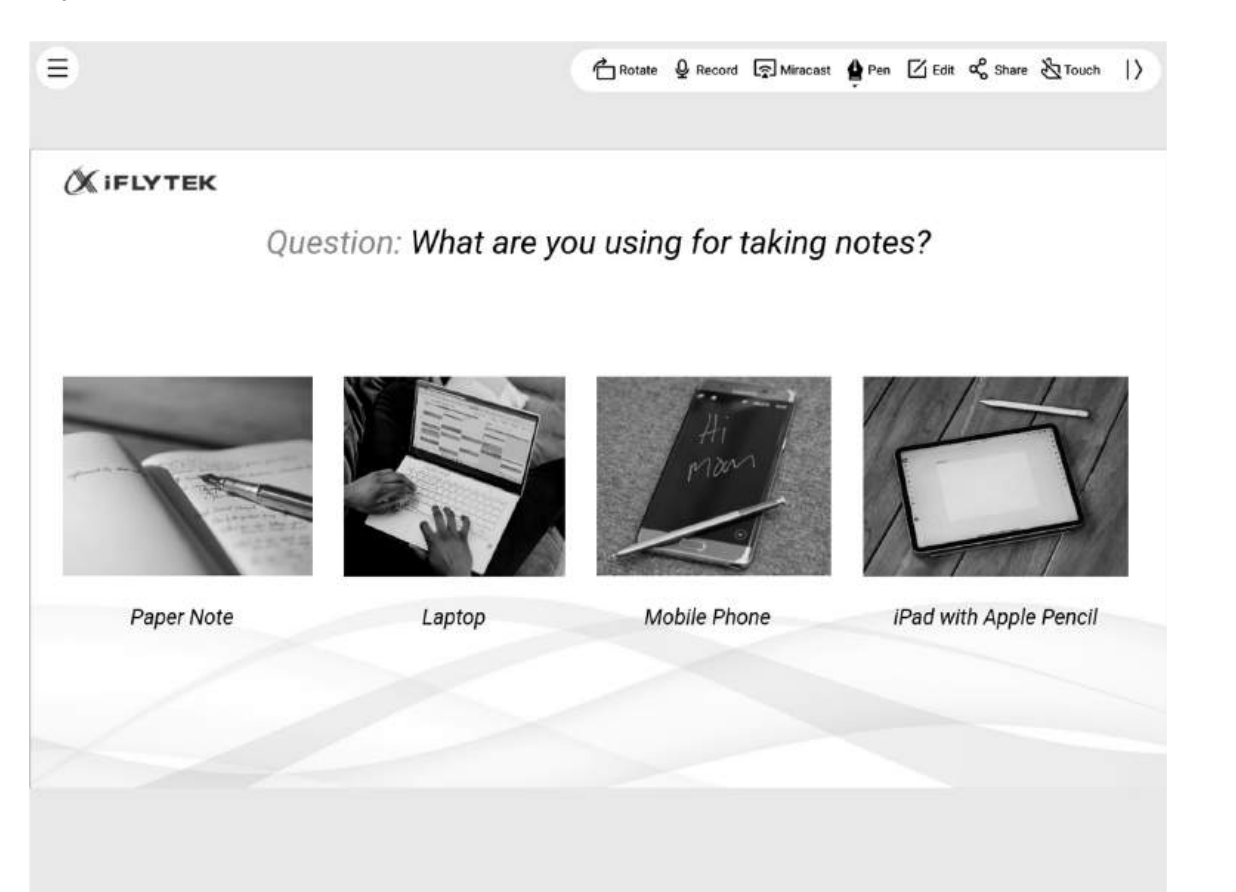

### 4.6 網盤

#### -支持One Drive網盤的登錄與使用

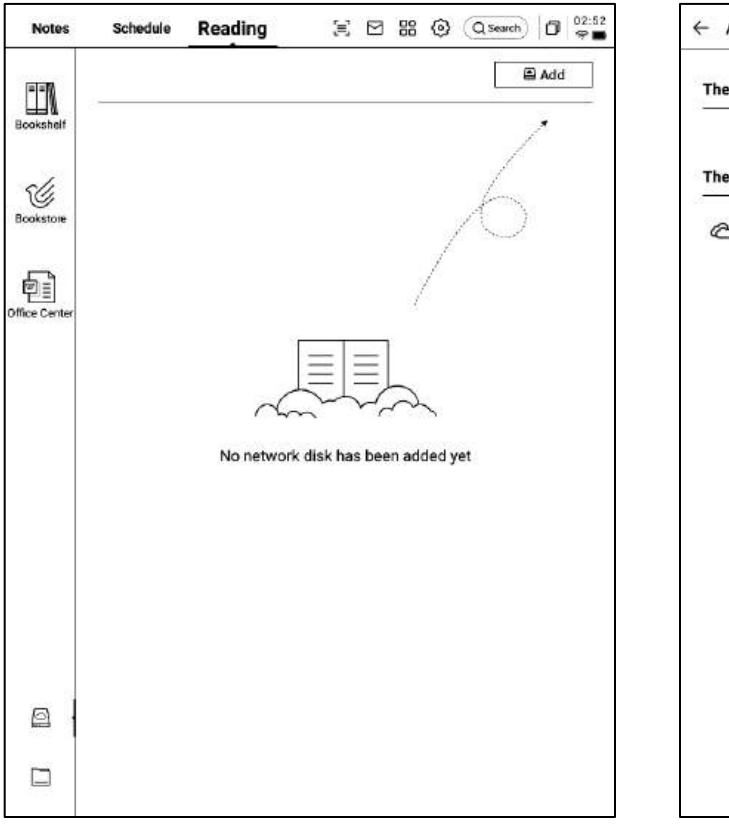

| - Add                           |         |  |  |
|---------------------------------|---------|--|--|
| The network disk is enabled     |         |  |  |
| The network disk is not enabled |         |  |  |
| C OneDrive                      | +Enable |  |  |
|                                 |         |  |  |
|                                 |         |  |  |
|                                 |         |  |  |
|                                 |         |  |  |
|                                 |         |  |  |
|                                 |         |  |  |
|                                 |         |  |  |
|                                 |         |  |  |
|                                 |         |  |  |

-以OneDrive為例,按照登錄介面要求,完成登錄 -支援查看網盤中的文檔內容,並支援下載與查看 \*僅支援查看設備所支援的格式

| 4 | OneDrive登錄 |                                                                                                    | 0           |
|---|------------|----------------------------------------------------------------------------------------------------|-------------|
|   |            |                                                                                                    |             |
|   |            |                                                                                                    |             |
|   |            | <ul> <li>Microsoft</li> <li>登入</li> <li>電子邮件、電話成 Skype</li> <li>沒有帳戶嗎? 建立一個吧</li> <li>無法存取型的紙戶嗎?</li> </ul> |             |
|   | -          | 20 T-#                                                                                                    |             |
|   |            | J EVER                                                                                                    |             |
|   |            |                                                                                                    |             |
|   |            | <b>使用规定</b>                                                                                                 | 隱私曜裔 Cookie |

# 第五章 其他功 能

### 5.1 郵箱功能

#### -在首頁的右上方,提供了郵箱的入口,點擊即 可進入郵箱介面

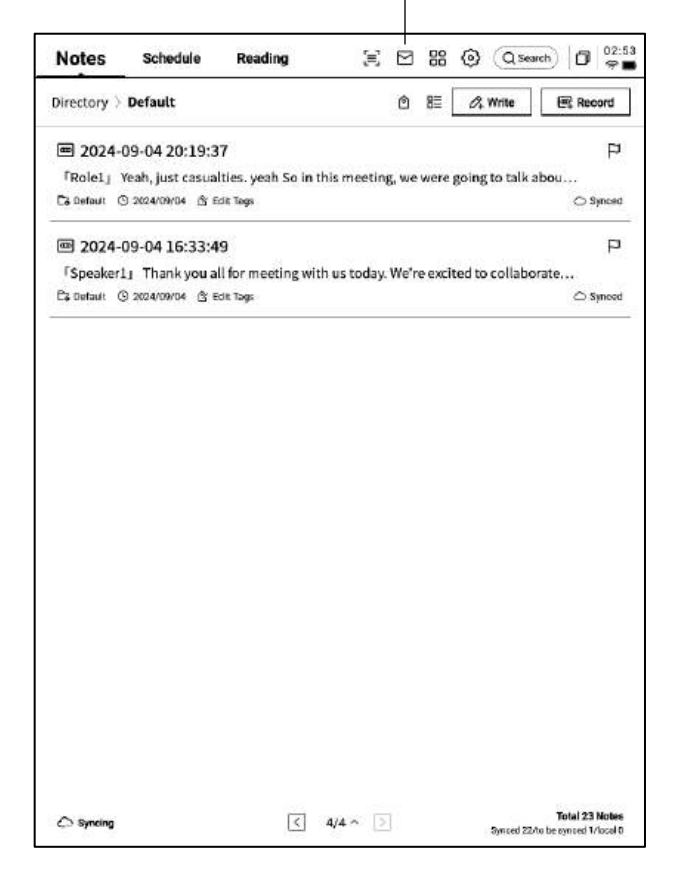

| ← Mailbox                                                                                                    |                       | Ø    | 11:5<br>9 |
|----------------------------------------------------------------------------------------------------|-----------------------|------|-----------|
|                                                                                                    | Welcome to your Email |      |           |
| v                                                                                                    |                       | in . |           |
| , in the second second s | Gmail                 | ]    |           |
|                                                                                                    | Other Mailbox         | ]    |           |
|                                                                                                    |                       |      |           |
|                                                                                                    |                       |      |           |
|                                                                                                    |                       |      |           |

-首次進入郵箱介面,需要選擇您的個人郵箱類

型,目前支援所有主流的郵箱協定

-支持點擊Gmail郵箱直接進入Gmail郵箱的登錄介面

-其他郵箱類型可以點擊下方其他郵箱進行登錄

-【Gmail】登錄介面由Gmail提供,需要輸入 您個人的郵箱帳戶及密碼,並且在登錄過程中, 需要進行由Gmail提供的驗證流程 -按照流程走完登錄流程即可完成登錄

| ← Gmail |                                                                                                    | C | ٥ | 11:55<br>😤 🖬 |
|---------|----------------------------------------------------------------------------------------------------|---|---|--------------|
|         |                                                                                                    |   |   |              |
|         | G Sign in with Google<br>Sign in<br>to continue to Alivote Mail                                                               |   |   |              |
|         | Forgot email?<br>Before using this app, you can review AlNote Maifa<br>privacy policy and terms of service.<br>Oreate account |   |   |              |
|         | English (United States) 🕶 Help. Pérasy Terra                                                                                  |   |   |              |

【其他郵箱】登錄介面,支援輸入郵箱的帳號及 密碼,一般來說,密碼為授權碼,具體步驟如下:
①在郵箱網頁端找到帳號設置,找到授權碼設置
②一般會提供登錄三方應用時所用到的授權碼, 直接生成即可,授權碼一般較為複雜
③拿到授權碼後,再使用授權碼作為密碼進行郵 箱登錄

| ¢ | Settings                |          |                |          |             |                |                |                | ļj                | 0 11:56<br>🖓 🗖       |
|---|-------------------------|----------|----------------|----------|-------------|----------------|----------------|----------------|-------------------|----------------------|
|   |                         |          | 1              | _ogii    | n to        | Emai           | I              | •              | ≪i Gmail          |                      |
|   | Some email              | accounts | require an     | authoriz | zation co   | de for log     | jin            |                |                   |                      |
|   | E-Mail En               | ail      |                |          |             |                |                |                |                   |                      |
|   | Password                | Enter y  | /our pa        | ssword   |             |                |                |                |                   | Ø                    |
|   |                         |          |                |          |             | E              | MANU           | L CONFI        | GURATI            | ON                   |
|   |                         |          |                |          | NEXT        |                |                |                |                   |                      |
|   |                         |          |                |          |             |                |                |                |                   | Ē                    |
|   | n <sup>1</sup> w        | 2        | 3 r            | 4 +      | 5           | v <sup>6</sup> | 7              | i <sup>8</sup> | ^                 | ≂<br>n°              |
| ( | a '  w                  | ² e      | <sup>3</sup> r | 4 t      | 5           | y <sup>6</sup> | u 7            | i <sup>8</sup> | 0                 |                      |
| ( | a   w                   | ² e<br>s | ³ r<br>d       | ⁴ t<br>f | 5<br>g      | y <sup>6</sup> | u ]            | i <sup>s</sup> | o °               | ⇒<br>p°              |
| ( | 리   w<br>  a  <br>순   [ | ² e<br>s | a l            | f<br>f   | s<br>g<br>v | y <sup>6</sup> | u ][<br>j<br>n | i *            | o '<br>: [<br>1 ] | ₹<br>  p<br> <br>(×) |

0 11:56 G 4 Settings Login to Email 0 0 3 -0 Server type Server settings Finish Account Settings Account B Password BACK NEXT

-支援手動配置伺服器資訊,共需要4-5步,該 功能主要應用於部分企業郵箱的登錄 -需要配置帳號密碼資訊、收件&發件伺服器配 置,按照步驟填寫相關資訊即可完成登錄 -如仍然無法登陸,可以聯繫我們:

ainote\_userfeedback@iflytek.com

-登錄完成,即可查看收到的郵件資訊 -支持點擊左側工具列,進行郵件的收件箱、寄 件匣、草稿箱、垃圾箱等内容的查看

| ← Mailbox               | ·                               |                       |                  | <b>0</b>   |
|-------------------------|---------------------------------|-----------------------|------------------|------------|
| 요 Contacts              | Total of 2 Q                    | 0                     | Check            | Compose    |
| 🖾 Settings              | Notion Team     Yes, Al is real |                       |                  | 08-20      |
| © File                  | Hilton Honors                   |                       |                  | 08-19      |
| 1021253899              | Valued Customer, registe        | ar now to earn Double | Points on your i | next stay. |
| Inbox 99+<br>Unread 99+ |                                 |                       |                  |            |
| important 2             |                                 |                       |                  |            |
| 其他文件夹                   |                                 |                       |                  |            |
| Sent<br>Deleted         |                                 |                       |                  |            |
| Trash                   |                                 |                       |                  |            |
| Drafts                  |                                 |                       |                  |            |
|                         |                                 |                       |                  |            |
|                         |                                 |                       |                  |            |
|                         |                                 |                       |                  |            |
|                         |                                 |                       |                  |            |
|                         |                                 |                       |                  |            |
|                         |                                 |                       |                  | I/1 D      |

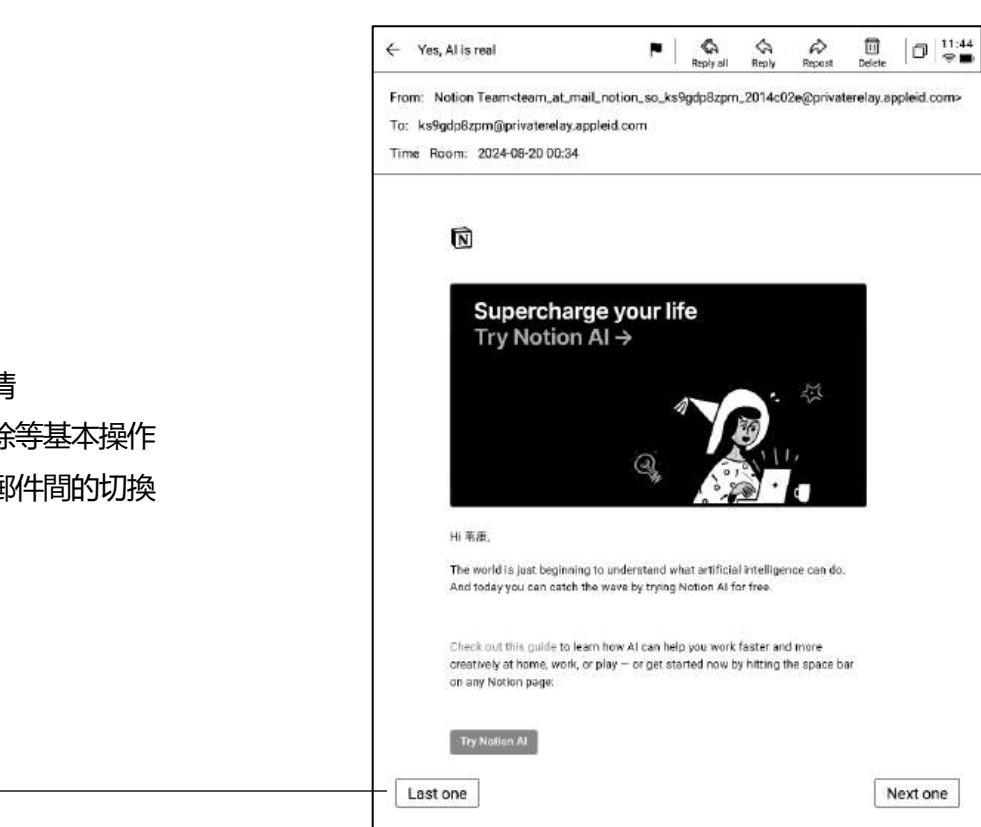

← Compose

| N                        |                                                                    |
|--------------------------|--------------------------------------------------------------------|
| Free handwriting         | Keyboard input                                                     |
| You can use an electroma | gnetic pen to write below and support sliding to flip pages. 🔇 1/1 |
|                          |                                                                    |
| 4                        | 110 00                                                             |
| 110                      | 110 V                                                              |
|                          |                                                                    |
|                          |                                                                    |
|                          |                                                                    |
|                          |                                                                    |
|                          |                                                                    |
|                          |                                                                    |
|                          |                                                                    |
|                          |                                                                    |
| - access                 |                                                                    |
|                          |                                                                    |
|                          |                                                                    |
|                          |                                                                    |

00:53 90

2

Send

8 E

To Franer

Discard

-點擊郵件即可查看詳情

-支持回復、轉發、刪除等基本操作 -支援在郵件介面進行郵件間的切換

-支援兩種郵件的創建方式:

1手寫。支持使用電磁筆在下方空白處進行郵件的手寫,手寫完成支援直接將手寫內容進行發送,別人查看可以直接看到您的手寫內容
 2鍵盤。支援使用鍵盤輸出文本內容
 \*如手寫區域存在內容,切換至鍵盤模式,會自動清空手寫內容

-支持管理郵箱的通訊錄,支援點擊新增按鈕進 行新增

#### -支援自動收錄往來郵箱的連絡人資訊

| ← Contacts                     | 0 11:48<br>¢                                      |
|--------------------------------|---------------------------------------------------|
| + Add                          |                                                   |
| Auto Add                       | AccountService & COMPOSE                          |
| Search Q                       | 49 Manufactor Sectores 4.                         |
| A                              | Company To be added                               |
| AccountService                 | Mailbox AccountService@account-mail-ap1.iflyovers |
| Airbnb 0<br>E                  |                                                   |
| alert@zowoyo <sup>F</sup><br>н | Phone To be added                                 |
| App Store                      |                                                   |
| Apple M                        | Address To be added                               |
| Apple 0                        | Remark To be added                                |
| Apple a                        |                                                   |
| Apple Market u                 |                                                   |
| Apple Music ×                  |                                                   |
| Apple Music g                  |                                                   |
| Apple Store                    |                                                   |
| Apple Store                    |                                                   |
| APPLE STORE                    |                                                   |
| Audible                        | DELETE A CONTACT                                  |
| в 🖂                            |                                                   |

| Settings                                                                     | 0 |
|------------------------------------------------------------------------------|---|
| ☑ 1021253899@qq.com + Create new                                             |   |
| Server settings                                                              |   |
| Receive settings<br>User name, password, and other incoming server settings  |   |
| Outgoing settings<br>User name, passward, and other outgoing server settings |   |
| Signature settings                                                           |   |
|                                                                              |   |
| 1                                                                            |   |
|                                                                              |   |
|                                                                              |   |
|                                                                              |   |
| LOG OUT                                                                      |   |
| LOG OUT                                                                      |   |
| LOG OUT                                                                      |   |
| LOG OUT                                                                      |   |

-支援設置當前郵箱的收發件伺服器

-支持登錄多個郵箱進行查看

-支持退出當前帳號的登錄

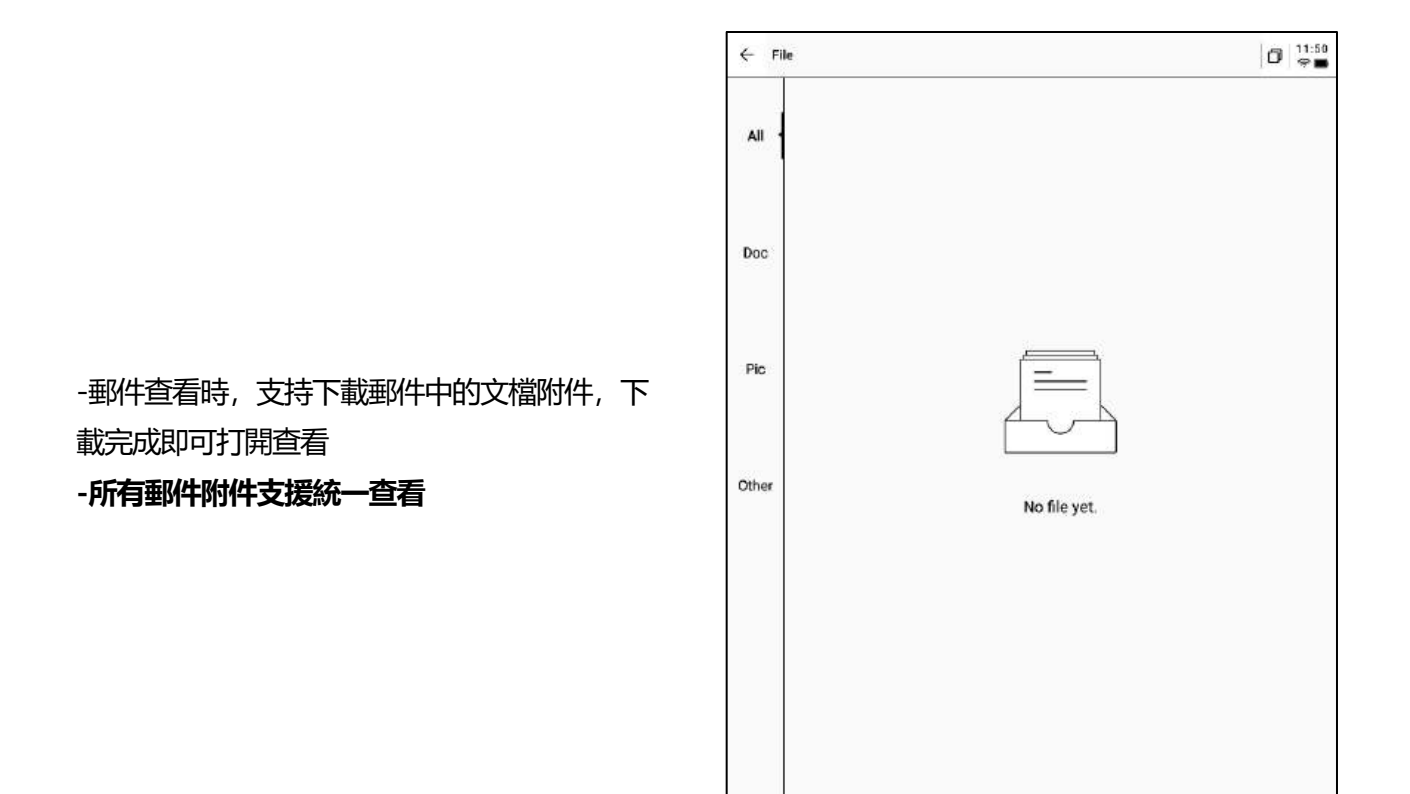

注意:所有分享方式中,均提供了郵件分享的方式,需要提前登錄您的郵箱帳號,即可使用郵件 進行內容的分享

< 1/1 >

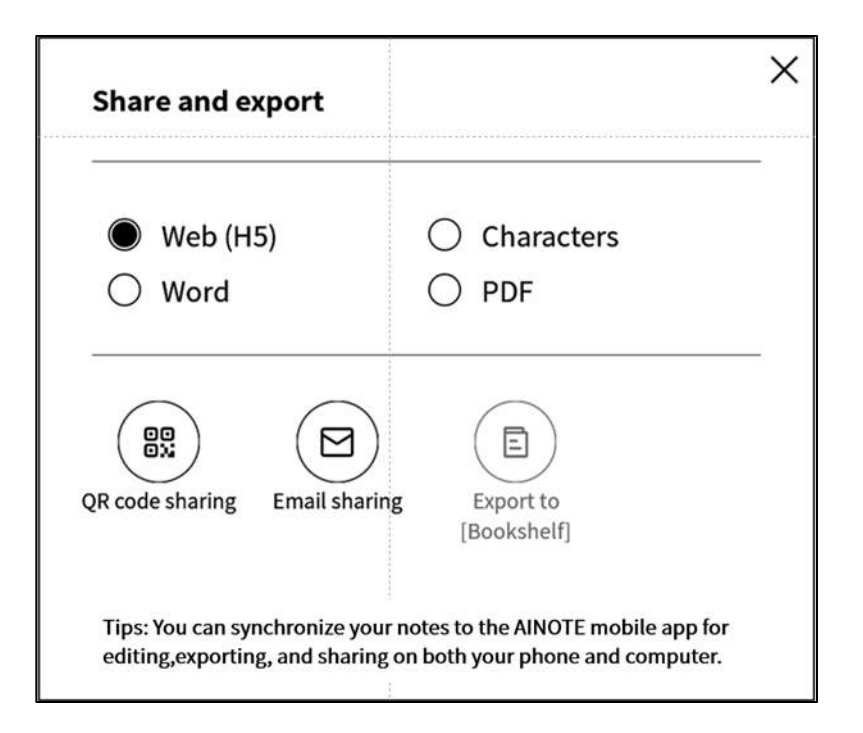

### 5.2 掃描功能

-設備端目前提供了500MP的攝像頭,用於紙質 文檔的掃描,將掃描完成的文檔保存在設備端, 隨時進行查看

-點擊首頁右上角的【掃描】按鈕即可進入掃描 介面

| Notes             | Schedule                              | Reading                          | € 2             | 9 88 ©      | Q Search       | 02             |
|-------------------|---------------------------------------|----------------------------------|-----------------|-------------|----------------|----------------|
| Directory >       | Default                               |                                  | ٢               | 83 0        | 옷 Write        | Record         |
| <b>m</b> 2024-    | 09-04 20:19:3                         | 17                               |                 |             |                | Ę              |
| FRole1j Content C | Yeah, just casua<br>9 2024/09/04 ദ്രദ | lties. yeah So in th<br>dit Tegs | iis meeting, w  | e were goir | ıg to talk abo | AU<br>C Syncer |
| <b>@ 2024-</b>    | 09-04 16:33:4                         | 19                               |                 |             |                | P              |
| [Speaker]         | lj Thank you a                        | ll for meeting with              | i us today. We' | 're excited | to collaborat  | e              |
| Ca Default (      | 9 2024/09/04 🖄 E                      | dit Tags                         |                 |             |                | C Synce        |
|                   |                                       |                                  |                 |             |                |                |
|                   |                                       |                                  |                 |             |                |                |
|                   |                                       |                                  |                 |             |                |                |
|                   |                                       |                                  |                 |             |                |                |

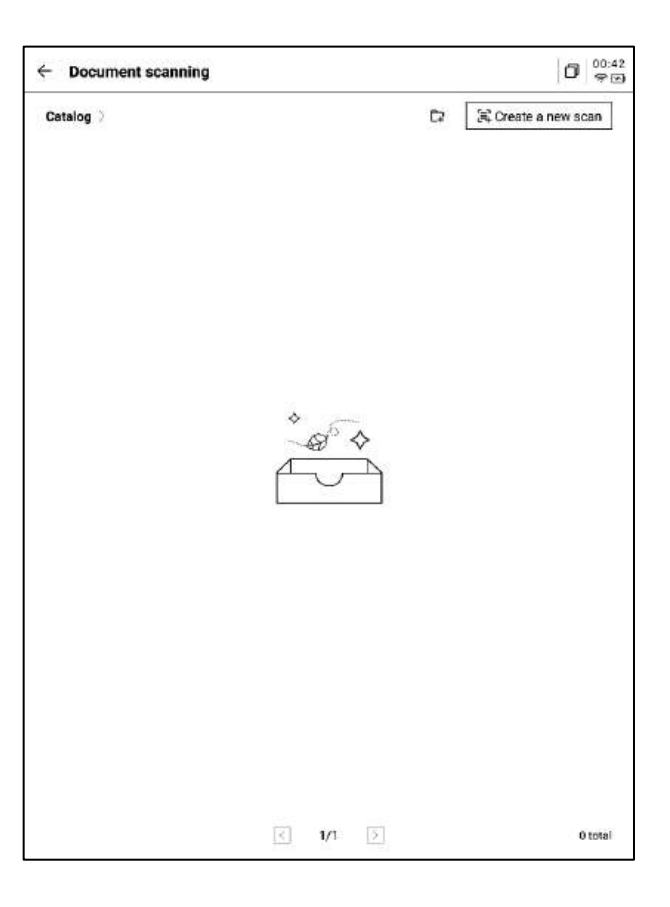

-首次進入掃描介面,需要點擊右上角的新建按 鈕新建一個全新的掃描文檔 -該頁面同時還支援進行掃描文檔的管理 -點擊新建後即可進入拍攝介面

-點擊左下角相冊,即可選擇圖庫相冊內的圖片 進行處理

-上方提供兩種拍攝模式,第一種是單頁模式, 拍攝一張則立即進行處理,第二種是多頁模式, 支援拍攝多張圖片進行統一處理。

-點擊拍攝按鈕即可完成拍攝

\*由於墨水屏的刷新速度較低,拍攝過程中,晃 動過大則無法拍攝清晰,需要盡可能保持拍攝 的穩定

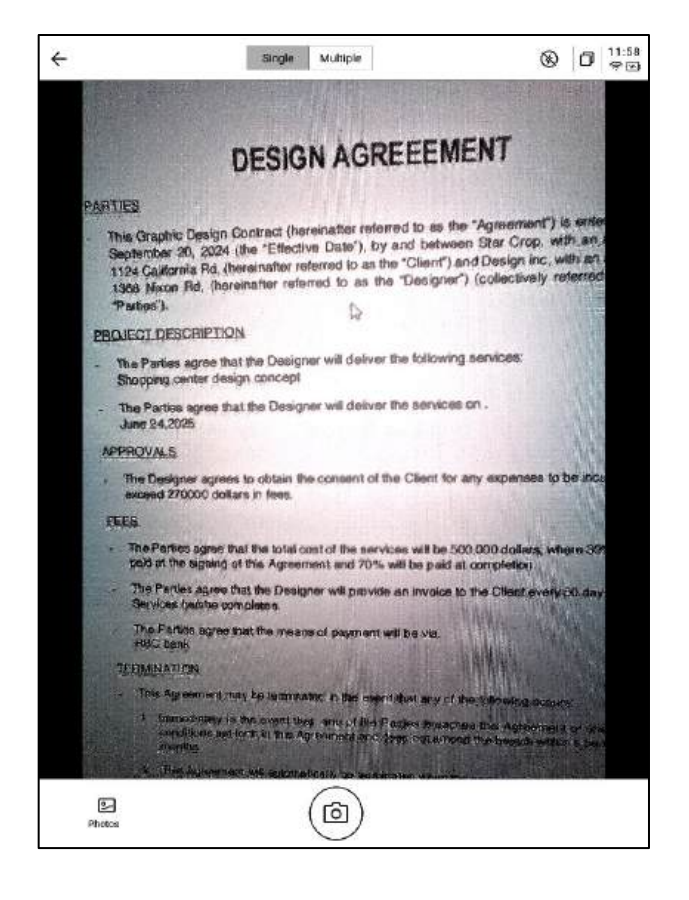

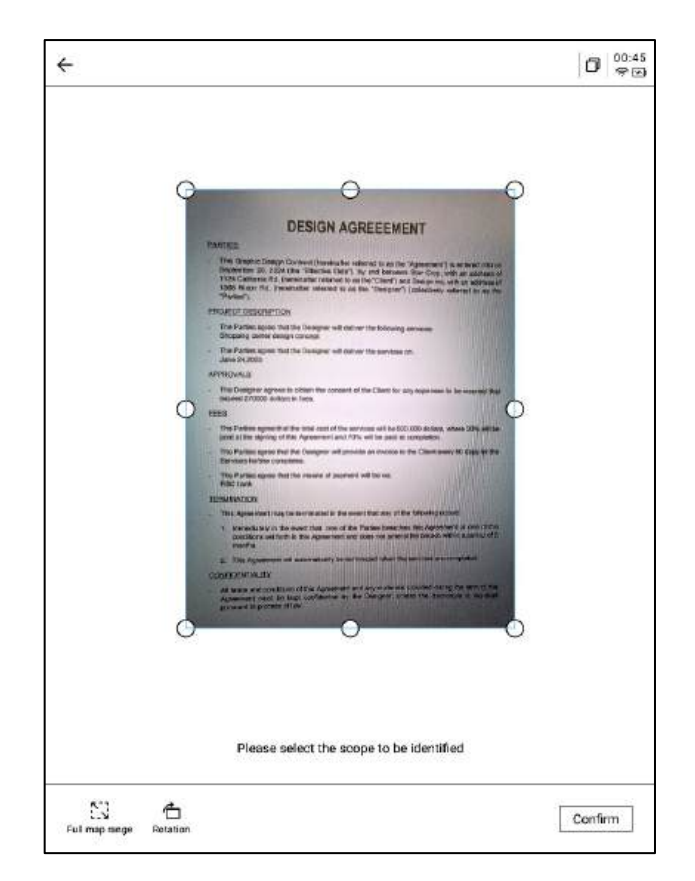

-拍攝完成,支援對需要處理的範圍進行選擇, 拖動圖片中的原點即可進行拖動 -支援旋轉圖片的方向 -點擊確認,即可進行圖片處理

#### DESIGN AGREEEMENT PARTIES This Graphic Design Contract (hereinafter referred to as the "Agreement") is entered into on Segtember 20, 2024 (the "Effective Date"), by and between Star Crop, with an address of 1124 Cationnia Rd, (hereinafter referred to as the "Clear") and Design mc, with an address of 268 Nuce Rd, (hereinafter referred to as the "Designer") (collectively referred to a sthe "Parties"). PROJECT DESCRIPTION The Parties agree that the Designer will deliver the following services: Shopping center design concept The Parties agree that the Designer will deliver the services on June 24,2025 APPROVALS The Designer agrees to obtain the consent of the Client for any expected 270000 dollars in fees. FEES The Parties agree that the total cost of the services will be 500,000 dollars, w paid at the signing of this Agreement and 70% will be paid at completion. re 30% will The Parties agree that the Designer will provide an invoice to the Client every 60 days for the Services he/she completes. The Parties agree that the means of payments RBC bank ant will be via TERMINATION - This Agreement may be terminated in the event that any of the following occurs: Immediately in the event that one of the Parlies breaches this Agreement or one of the conditions set forth in this Agreement and does not arrend the branch within a period of 2 months. tically be terminated when the services are completed 2. This Agree CONFIDENTIALITY All terms and conditions of this Agreement and any materials provided during the term of the Agreement inset be kept confidential by the Designer, unless the disclosure is required pulseuml to proceed of tax. 〈 1/1 〉 改

← 2024-09-12 00:45:46

#### BBBBB ← 2024-09-12 00:45:46 DESIGN AGREEEMENT PARTIES This Graphic Design Contract (heresinalitier referred to as the "Agreement") is entand into an September 20, 2024 (the "Effective Date"), by and between Star Copy, with an address of 11342 California R4, (hereinather referred to as the "Calent") and Design inv, with an address of 1368 Naco R4, (hereinather referred to as the "Designet") (collectively referred to as the "Parties"). PROJECT DESCRIPTION The Parties agree that the Designer will deliver the following services: Shopping center design concept The Parties agree that the Designer will deliver the services on . June 24,2025 APPROVALS The Designer agrees to obtain the consent of the Client for any expen exceed 270000 dollars in feet. FEES The Parties agree that the lotal cost of the services will be 500,000 dollars, where 30% will paid at the signing of this Agreement and 70% will be paid at completion. The Parties agree that the Designer will provide an invoice to the Client every 60 days for Services he/she completes. Services he/she completes. • The Parties squee that the means of payment will be via. ? ? ? RBC bank TERMINATION . This Agreement may be terminated in the event that any of the following occurs: Immediately in the event that one of the Parties breaches this Agreement or one of the conditions set forth in this Agreement and does not amend the breach within a period of 2 condition months. 2. This Agreen ent will automatically be terminated when the se Constitution of the second CONFIDENTIALITY All terms and conditions of this Agreement and any materials provided during the term Agreement must be kept confidential by the Designer, unless the disclosure is no pursuant to process of law. 〈 1/1 〉 改

B B 4 B & 0 00:45

#### - 處理完成,即可看到處理的結果

-支援將該内容匯出至筆記, 匯出後即可在筆記 清單進行查看

#### -支持匯出成PDF,可以在書架中進行查看

-支援重新選擇處理的範圍

-支援使用電磁筆在頁面上進行隨意的書寫

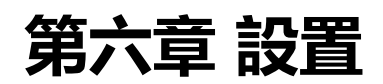

-點擊右上方設置按鈕,即可進入設置介面 -在下拉式功能表中,可以進行簡單的設置操作, 也可以點擊更多設置進入設置介面

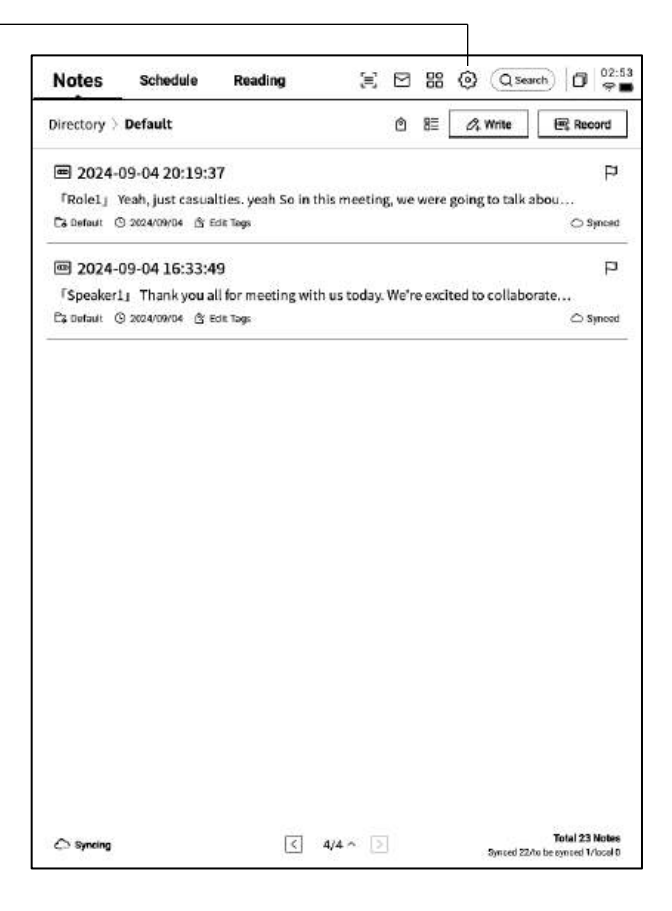

#### -帳號中心

支援帳號的基本資訊管理

#### -筆記同步

開啟後,筆記完成後會自動同步

#### -分享管理

查看分享的筆記內容,支援提前關閉分享

#### -筆記查看密碼

支援設置並管理筆記查看密碼,設置完成後, 對筆記進行加密,則需要輸入密碼才可進行查 看

#### -OpenAl API Key設置

支持填入個人的OpenAl API Key進行驗證,驗 證成功後,即可調用大模型能力

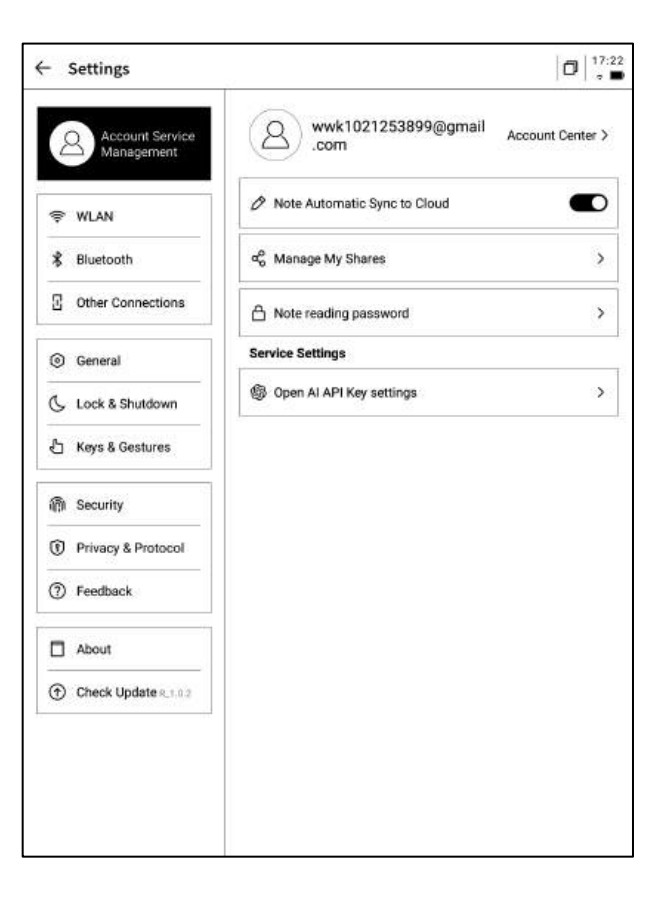

-帳號中心中,支持修改驗證的郵箱,支持對帳 號進行註銷操作,支持退出當前帳號登錄

-帳號退出後,則無法查看當前帳號下所創建的 筆記内容

-帳號註銷後,則會刪除當前帳號下的所有資料 資訊,請謹慎操作!

| Account Center       |         | <b>U</b>                | • |
|----------------------|---------|-------------------------|---|
| Login Method         |         |                         |   |
| Change Password      |         |                         | > |
| Mailbox              |         | wwk1021253899@gmail.com | > |
| Help Center          |         |                         |   |
| Account Cancellation |         |                         | > |
|                      |         |                         |   |
|                      |         |                         |   |
|                      |         |                         |   |
|                      |         |                         |   |
|                      |         |                         |   |
|                      |         |                         |   |
|                      |         |                         |   |
|                      |         |                         |   |
|                      |         |                         |   |
|                      |         |                         |   |
|                      |         |                         |   |
|                      |         |                         |   |
|                      | Log out |                         |   |

| Settings                      | 1                                                 | 0,         |
|-------------------------------|---------------------------------------------------|------------|
| Account Service<br>Management | WLAN                                              |            |
|                               | Add another network Can't find the network? Add n | nanually > |
| WLAN                          | All Networks C Refresh                            | < 1/2      |
| Bluetooth                     | DXKJ 🛆 Connected                                  | (Î ~       |
| Other Connections             | DIRECT-BJDESKTOP-GIVR8U2msON                      | ę          |
| General                       | DIRECT-Lh-NoteCast-F70D &                         | ę          |
| Lock & Shutdown               | iflyink123 🗅                                      | ę          |
| Keys & Gestures               | iflyink_test ≏                                    | ÷          |
| Security                      | iflyink_test_5G_Game ≜                            |            |
| Privacy & Protocol            | NoteCast-F70D &                                   |            |
| Feedback                      | DIRECT-OF-HP 4104fdw LJ &                         | ~          |
| About                         |                                                   | *          |
| Check Update 8_1.0.2          |                                                   |            |
|                               | DIRECT-UPDESKTOP-A2J6RA2msKB 合                    | ÷          |
|                               | DXKJSJ &                                          | ~          |

#### -WiFi連接

#### 支持查看當前附近的WiFi資訊, 點擊即可連接

#### -藍牙設置

#### 支援通過藍牙連接耳機、音響及鍵盤等設備

| Account Service      |                                     |                     |
|----------------------|-------------------------------------|---------------------|
| 🛆 / Management       | Bluetooth                           |                     |
|                      | Name of this device                 | iFlytek AiNote Air2 |
| ♥ WLAN               | Paired Device List                  | < 1/1 >             |
| 🕏 Bluetooth          | -                                   |                     |
| Connections          | ×                                   | ****                |
| ③ General            |                                     | ♦<br>¬              |
| Lock & Shutdown      | No paired devices                   | at this time        |
| 🖞 Keys & Gestures    |                                     |                     |
| ຖືກ Security         | List of available devices C Refresh | < 1/1 >             |
| Privacy & Protocol   | AWEN®MacBook Pro                    |                     |
| ⑦ Feedback           |                                     |                     |
| About                |                                     |                     |
| Check Update P_1.0.2 |                                     |                     |

| - Settings                    |                  | 0 |
|-------------------------------|------------------|---|
| Account Service<br>Management | ङ्गि Screen Cast | > |
| < WLAN                        |                  |   |
| 🖇 Bluetooth                   |                  |   |
| Connections                   |                  |   |
| General                       |                  |   |
| 🕓 Lock & Shutdown             |                  |   |
| 占 Keys & Gestures             |                  |   |
| 쪥 Security                    |                  |   |
| Privacy & Protocol            |                  |   |
| ⑦ Feedback                    |                  |   |
| About                         |                  |   |
| Check Update 8_1.0.2          |                  |   |

#### -投屏工具

支持在官網下載PC端投屏工具,下載完成保證設備 與PC端在同一個網路環境下,即可進行即時投屏 **下載地址:** 

https://a2sgp-www-ap1.iflyoversea.com

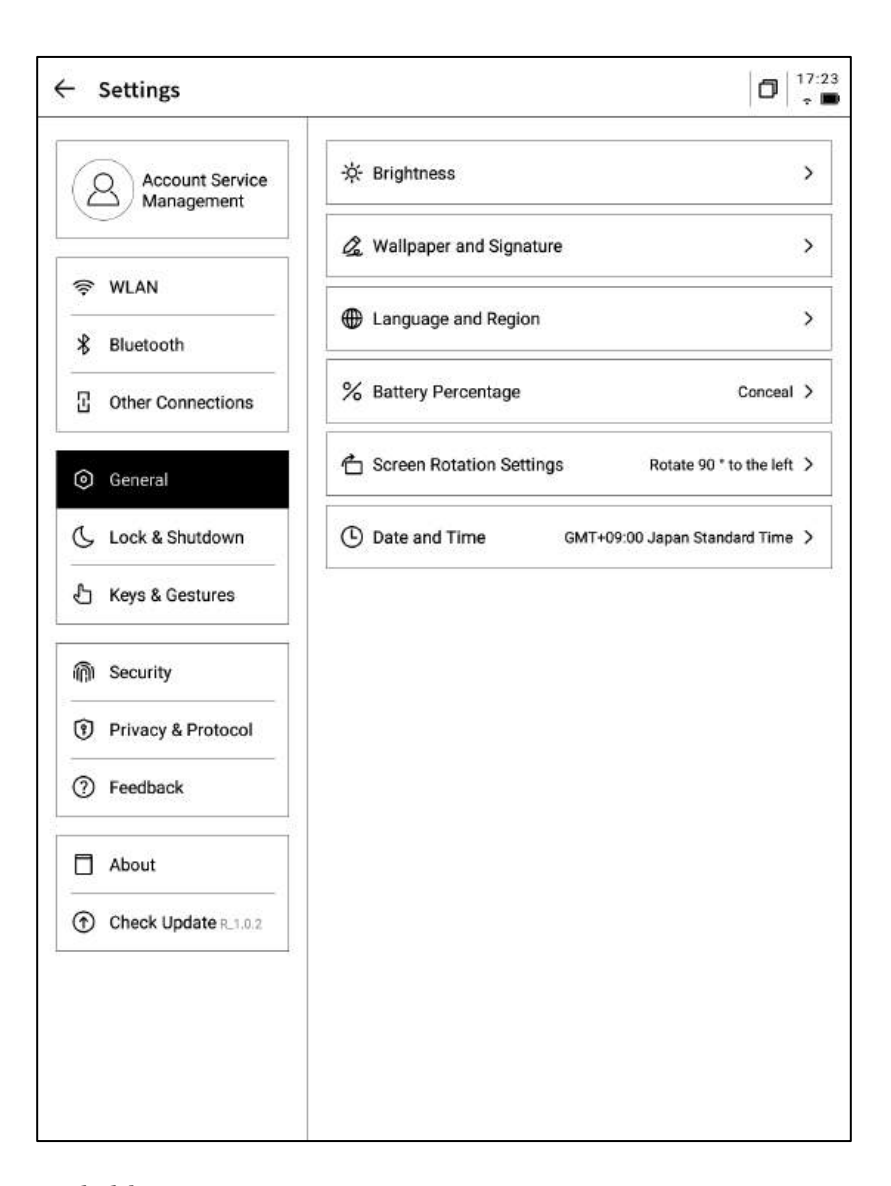

#### -亮度設置

支援進行設備閱讀燈的亮度設置,支持冷暖雙色閱讀燈

#### -壁紙與簽名設置

支持更換壁紙與簽名

#### -語言及地區

支援更換系統語言及地區

\*注意: 地區更換可能導致伺服器的更換, 請慎重選擇

#### -電量顯示

支援設置顯示電量百分比資訊

#### -旋轉設置

支援設置設備預設的旋轉方向

#### -日期與時間

支援手動配置時間資訊,選擇所在時區

### -休眠時間設置 -關機時間設置

| 145                           | -             |            |
|-------------------------------|---------------|------------|
| Account Service<br>Management | Auto Lock     | 15 minutes |
| - WI IV                       | Auto Shutdown | 20Hour )   |
| '≑' WLAN                      |               |            |
| \$ Bluetooth                  |               |            |
| Other Connections             |               |            |
| General                       |               |            |
| 🖒 Lock & Shutdown             |               |            |
| 占 Keys & Gestures             |               |            |
| 衛 Security                    |               |            |
| Privacy & Protocol            |               |            |
| ⑦ Feedback                    |               |            |
| About                         |               |            |
| Check Update R_1.0.2          |               |            |
|                               |               |            |
|                               |               |            |
|                               |               |            |
|                               |               |            |

|                        | ← Settings                    |                        |                       |
|------------------------|-------------------------------|------------------------|-----------------------|
|                        | Account Service<br>Management | Custom Pen Body Button | Switch to Smart Pen > |
|                        | ক্ল WLAN                      | Gesture                | >                     |
|                        | 💲 Bluetooth                   | Quick Bar              | >                     |
| -筆身按鈕自訂配置              | Other Connections             |                        | 1                     |
| 支援設置畫直線、圈選擦除、靈動筆、關閉等功能 | General                       |                        |                       |
| -手勢設置                  | 🖒 Lock & Shutdown             |                        |                       |
| 自訂手勢操作,支援關閉            | 🖒 Keys & Gestures             |                        |                       |
| -靈動條設置                 |                               |                        |                       |
| 靈動條教學, 支持關閉            | Privacy & Protocol            |                        |                       |
|                        | ⑦ Feedback                    |                        |                       |
|                        | About                         |                        |                       |
|                        | Check Update R_1.0.2          |                        |                       |
|                        |                               |                        |                       |
|                        |                               |                        |                       |

#### 支援設置鎖屏密碼及指紋資訊

|                               | 2           |   |
|-------------------------------|-------------|---|
| Account Service<br>Management | Passcode    | 0 |
|                               | Fingerprint | > |
| ♥ WLAN                        | L           |   |
| \$ Bluetooth                  |             |   |
| 3 Other Connections           |             |   |
| General                       |             |   |
| 🕓 Lock & Shutdown             |             |   |
| 占 Keys & Gestures             |             |   |
| 👘 Security                    |             |   |
| Privacy & Protocol            |             |   |
| ⑦ Feedback                    |             |   |
| About                         |             |   |
|                               |             |   |

| Account Service<br>Management       B App Permissions         WLAN       Used to receive upgrade tips, questionnaires, and other<br>concent from IFLYTEK AINOTE official push notifications         Bluetooth       Privacy and protocol         Other Connections       Privacy Agreement         General       User Agreement                                                                                                    | ><br>••• |
|----------------------------------------------------------------------------------------------------|----------|
| Image: Second second second |          |
| Bluetooth     Privacy and protocol     Other Connections     User Agreement     User Agreement                                                                                                    | >        |
| Other Connections     Privacy Agreement       Image: Seneral     User Agreement                                                                                                    | >        |
| General     User Agreement                                                                                                    |          |
|                                                                                                    | >        |
| C Lock & Shutdown authentication information                                                                                                    |          |
| L Keys & Gestures Certification Information                                                                                                    | >        |
| 确 Security Legal notices                                                                                                    | >        |
| Privacy & Protocol     Open Source License                                                                                                    | >        |
| Feedback                                                                                                    |          |
| About                                                                                                    |          |
| Check Update 9.1.0.2                                                                                                    |          |

支援查看設備的隱私政策、使用者協定、法律相關等檔資訊

|                          | ← Settings                    |                                                                                                    |
|--------------------------|-------------------------------|----------------------------------------------------------------------------------------------------|
|                          | Account Service<br>Management | Please help us better provide services for you. If you have<br>any feedback or suggestions on the experience of the smart<br>notebook, please send them to us in the following format. All<br>feedback will be carefully read. |
|                          | < WLAN                        | You can also provide feedback on issues via email at:                                                                                                    |
|                          | 💲 Bluetooth                   | ainote_userfeedback@iflytek.com                                                                                                    |
|                          | C Other Connections           | New feedback                                                                                                    |
| -支援回饋使用設備過程中出現的問題, 我們會及時 | ③ General                     | Functional Module Not Selected V                                                                                                    |
| 處理與回復                    | Lock & Shutdown               | Feedback Type Not Selected 🗸                                                                                                    |
| -支援通過提供的郵箱資訊進行問題回饋       | 占 Keys & Gestures             | Problem description (please describe the problem in as much                                                                                                    |
|                          | @ Security                    | detail as possible)<br>No less than 5 words.                                                                                                    |
|                          | Privacy & Protocol            |                                                                                                    |
|                          | ⑦ Feedback                    |                                                                                                    |
|                          | About                         |                                                                                                    |
|                          | Check Update R_1.0.2          |                                                                                                    |
|                          | A                             |                                                                                                    |

| Q Account Service    | Device Storage               | Used10.72 G8/32.00 G8 |
|----------------------|------------------------------|-----------------------|
|                      | System firmware 📕 Space used | Unused space          |
| ♥ WLAN               | Battery Status               | Not charged           |
| Bluetooth            | Battery Percentage           | 99%                   |
| Other Connections    | Mac Address                  | 60:a4:34:90:02:87     |
| General              | Serial Number                | XFDXB282EE19000185    |
| - Lock & Shutdown    | IMEI                         |                       |
| ] Keys & Gestures    | IP Address                   | 10.7.119.105          |
| Security             | Bluetooth Address            | 60:a4:34:90:02:88     |
| Privacy & Protocol   | Activation Information       | >                     |
| ) Feedback           | PoldS Cartification          | ۵.                    |
| About                |                              | <b>U</b> 4-           |
| Check Update R.1.0.2 | Restore this device          | >                     |
|                      |                              |                       |

Mailbox:wwk1021253899@gmail.com

Submit

支援查看設備的基本資訊,包含記憶體、SN、IP地 址等

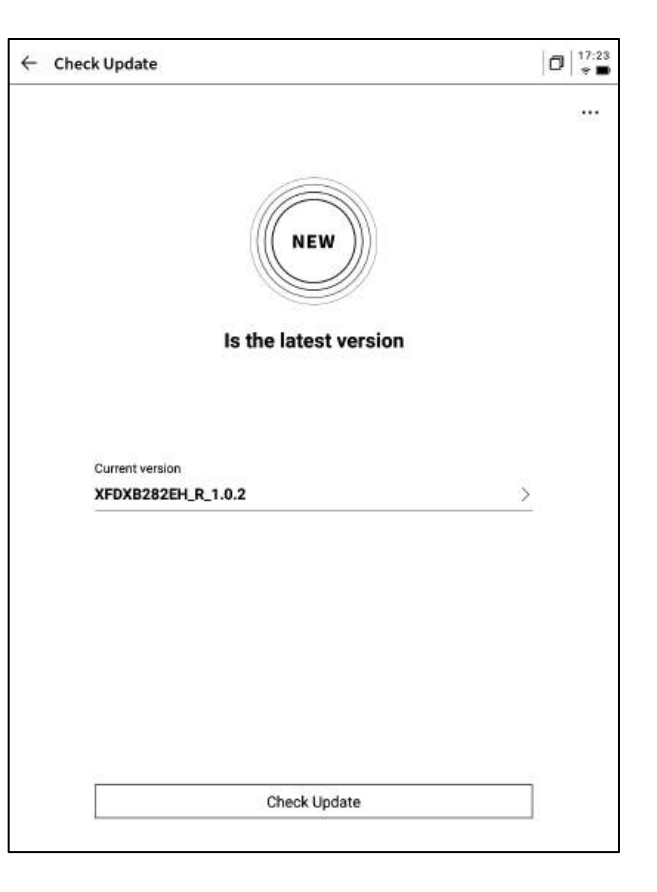

-支援檢查固件更新資訊,我們會不定時推送設備更 新,

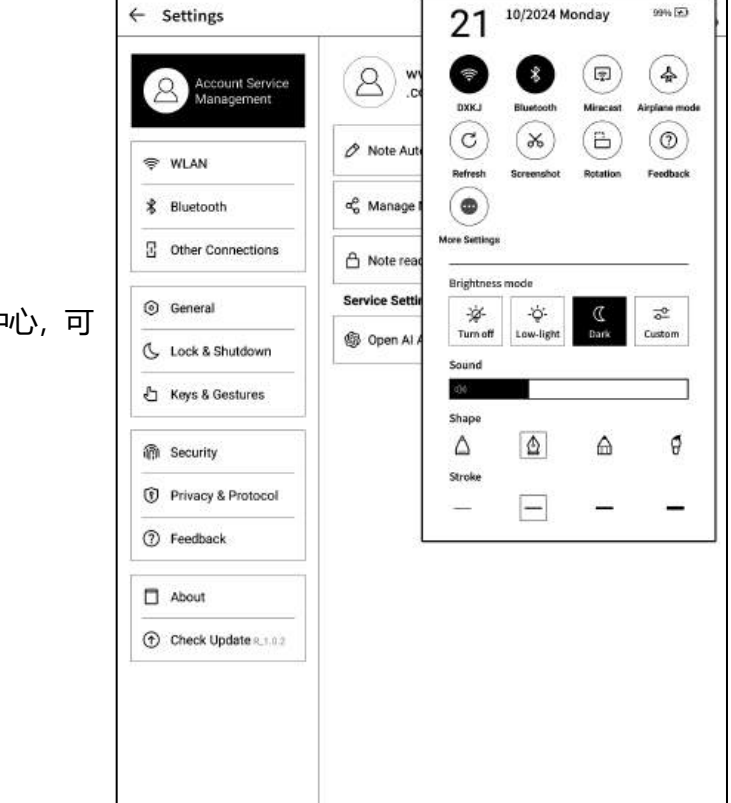

-下拉式功能表中也提供了非常便捷的控制中心,可以完成一些基礎的操作

以上就是智慧辦公本的使用說明,如果使用過程中遇到其他問題,可以 隨時聯繫我們:

### ainote\_userfeedback@iflytek.com

配套應用【AINOTE mobile】是一個非常重要的應用,目前僅支持 APP端,後續會支持PC端的下載與使用,可以通過以下方式進行下載:

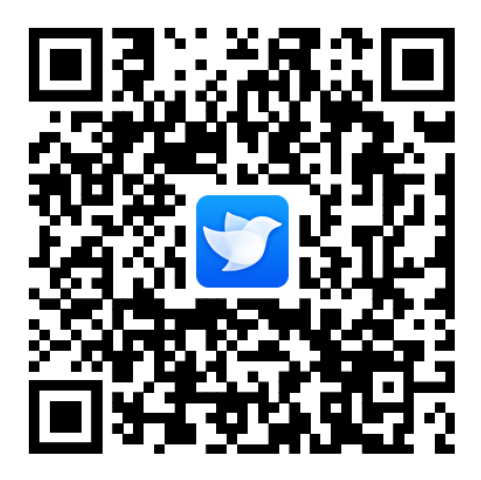